# 能登北部地域連携システム

(医師·医療従事者用)

# 操作マニュアル

第1版

2012年9月20日

| 1. | はじめに ・・・・・・・・・・・・・・・・・・・・・・・・・・・・                     | 1  |
|----|-------------------------------------------------------|----|
|    | 1.1 システムの概要・・・・・・・・・・・・・・・・・・・・・・・・・・・・               | 1  |
| 2. | 起動とログイン ・・・・・・・・・・・・・・・・・・・・・・・・・・・・                  | 2  |
|    | 2.1 カード認証・・・・・・・・・・・・・・・・・・・・・・・・・・・・・・・・・・・・         | 2  |
|    | 2.2 PIN コード入力 · · · · · · · · · · · · · · · · · · ·   | 2  |
| 3  | 構成                                                    | 3  |
|    |                                                       |    |
| 4. |                                                       | 4  |
| 5. | 患者情報参照・編集 ・・・・・・・・・・・・・・・・・・・・・・・・・                   | 4  |
| 6. | 患者情報・編集 ・・・・・・・・・・・・・・・・・・・・・・・・・・・・・                 | 5  |
|    | 6.1 プロフィール・・・・・・・・・・・・・・・・・・・・・・・・・・・・・・・・・・・・        | 5  |
|    | 6.2 デイリービュー・・・・・・・・・・・・・・・・・・・・・・・・・・・                | 6  |
|    | 6.3 デイリービュー:処方詳細・・・・・・・・・・・・・・・・・・・・・                 | 7  |
|    | 6.4 デイリービュー:検査詳細・・・・・・・・・・・・・・・・・・・・・                 | 7  |
|    | 6.5 デイリービュー:定型文書詳細・・・・・・・・・・・・・・・・・                   | 7  |
|    | 6.6 デイリービュー:画像詳細・・・・・・・・・・・・・・・・・・・・                  | 8  |
|    | 6.7 デイリービュー:カレンダー表示 ・・・・・・・・・・・・・・・                   | 9  |
|    | 6.8 処方・・・・・・・・・・・・・・・・・・・・・・・・・・・・・・・・                | 10 |
|    | 6.9 検査・・・・・・・・・・・・・・・・・・・・・・・・・・・・・・                  | 10 |
|    | 6.10 文書管理(新規作成) · · · · · · · · · · · · · · · · · · · | 11 |
|    | 6.11 文書管理(署名付与) · · · · · · · · · · · · · · · · · · · | 14 |
|    | 6.12 連携パス(新規登録) ・・・・・・・・・・・・・・・・・・・・・                 | 15 |
|    | 6.13 連携パス(チェックアウト)・・・・・・・・・・・・・・・・                    | 16 |
|    | 6.14 連携パス(チェックイン)・・・・・・・・・・・・・・・・・                    | 16 |
|    | 6.15 画像 · · · · · · · · · · · · · · · · · ·           | 17 |
|    | 6.16 公開画像設定 · · · · · · · · · · · · · · · · · · ·     | 17 |
| 7. | 施設間連携・・・・・・・・・・・・・・・・・・・・・・・・・・・・・・・・・・・・             | 18 |
|    | 7.1 送信処理 · · · · · · · · · · · · · · · · · · ·        | 18 |
|    | 7.2 連携処理 · · · · · · · · · · · · · · · · · · ·        | 19 |
|    | 7.3 署名検証 · · · · · · · · · · · · · · · · · · ·        | 21 |
| 8. | セキュアメール ・・・・・・・・・・・・・・・・・・・・・・・・・・・・・・・・・・・・          | 23 |
|    | 8.1 受信トレイ・・・・・・・・・・・・・・・・・・・・・・・・ 2                   | 23 |
|    | 8.2 新規メール・・・・・・・・・・・・・・・・・・・・・・・・・・ 2                 | 23 |
|    | 8.3 下書き・・・・・・・・・・・・・・・・・・・・・・・・ 2                     | 25 |
|    | 8.4 送信済み・・・・・・・・・・・・・・・・・・・・・・・・・ 2                   | 25 |

| 9.  | 症例リマインダー ・・・・・・・・・・・・・・・・・・・・・・・・・・・・・・・・・・・・          | 26 |
|-----|--------------------------------------------------------|----|
|     | 9.1 症例リマインダー一覧・・・・・・・・・・・・・・・・・・・・・                    | 26 |
|     | 9.2 新しく質問をする・・・・・・・・・・・・・・・・・・・・・ 2                    | 26 |
|     | 9.3 回答する・・・・・・・・・・・・・・・・・・・・・・・ 2                      | 27 |
| 1 ( | O. 個人設定・・・・・・・・・・・・・・・・・・・・・・・・・・・・・・・・・・・・            | 28 |
|     | 10.1 個別設定メニュー・・・・・・・・・・・・・・・・・・・・・・ 2                  | 28 |
|     | 10.2 個別設定:HOME設定 · · · · · · · · · · · · · · · · · · · | 28 |
|     | 10.3 個別設定:患者検索画面・・・・・・・・・・・・・・・・・・・・・・ 2               | 28 |
|     | 10.4 個別設定:デイリービュー ・・・・・・・・・・・・・・・・・ 2                  | 29 |

# 1. はじめに

1.1 システムの概要

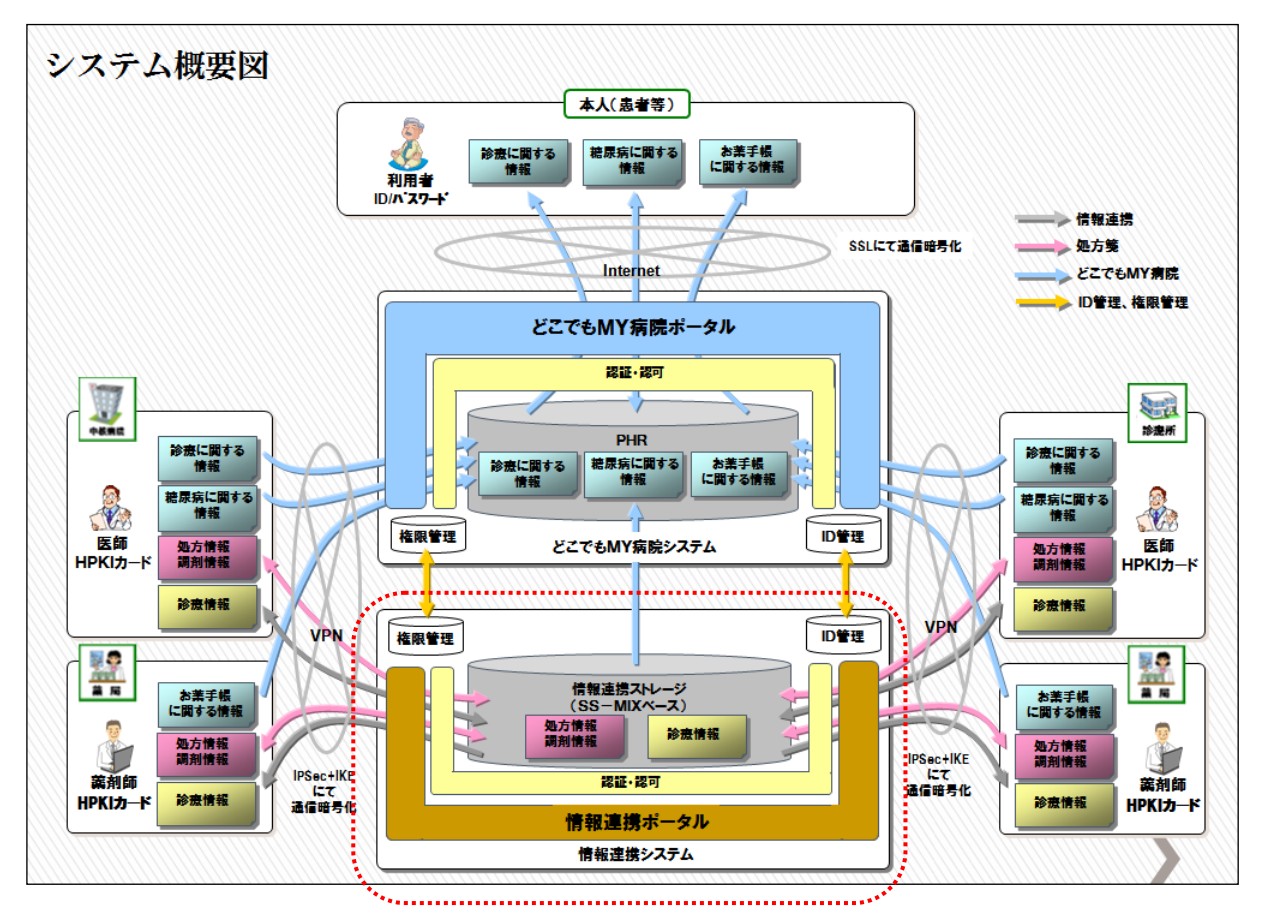

地域連携システムは、上記の図の「情報連携システム」の部分を対象としています。

# 2. 起動とログイン

# 2.1 カード認証

- ① 地域連携システムアイコンをダブルクリックで起動させます。
- ② IC カード読取確認画面に従って、ご自身の IC カードをカードリーダへ挿入します。
- ③ 認証画面が左図のように表示されます。

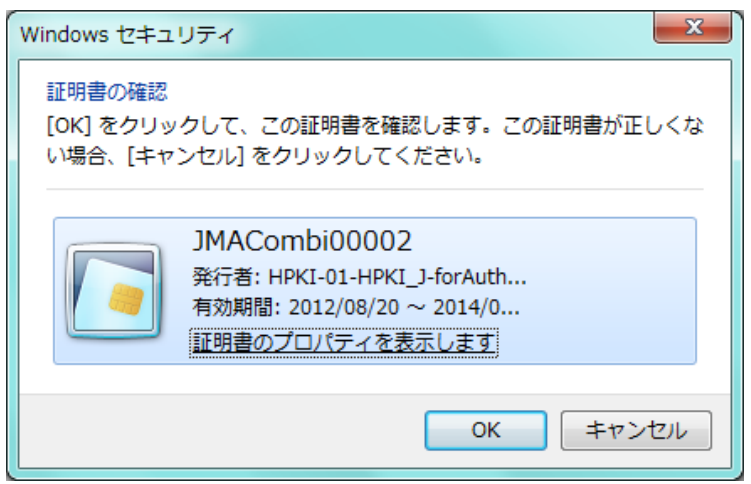

# 2.2 PIN コード入力

① PIN コード入力画面が表示されますので、コードを入力後、 [OK] をクリックします。

| PIN                      | ×     |  |  |
|--------------------------|-------|--|--|
| 認証をします。<br>PINを入力してください。 |       |  |  |
| PIN( <u>P</u> ): *****   |       |  |  |
| ОК                       | キャンセル |  |  |

② 地域連携システムの HOME 画面が表示されます。

| 北部地域医療連携システム               | ▲輪島病院 輪島医師                    | ヘルプ ログアウト                  |
|----------------------------|-------------------------------|----------------------------|
| HOME 患者情報参照·編集             | 第 施設問連携 セキュアメール 症例/マインダー 個人設定 |                            |
| i情報 2012/11/09(金) 10:36 現在 |                               | C                          |
| あなたの未読メールはありません。           | N                             |                            |
| あなたの作成中の文書はありません           | $T^{2^{\prime\prime}}$        |                            |
|                            |                               |                            |
| 第局からのお知らせ                  | トピックス                         |                            |
|                            | 過去のお知らせまりません。                 | 2012/11/09 (金)<br>10:36 直前 |
|                            |                               | 過去のトピックス                   |
|                            |                               |                            |
|                            |                               |                            |
|                            |                               |                            |
|                            |                               |                            |
|                            |                               |                            |
|                            |                               |                            |
|                            |                               |                            |
|                            |                               |                            |
|                            |                               |                            |
|                            |                               |                            |

# 3. 地域連携システムの構成

以下、地域連携システム初期画面の上部メニューで説明

|   | 機能タブ             | 説明                                                                        |  |  |  |  |  |  |
|---|------------------|---------------------------------------------------------------------------|--|--|--|--|--|--|
| 1 | HOME             | 最新情報/事務局からのお知らせ/トピックスを表示します。                                              |  |  |  |  |  |  |
|   |                  | ■特定患者を選択し、以下その患者情報の参照・操作を行います。                                            |  |  |  |  |  |  |
|   |                  | 機能タブ 説明                                                                   |  |  |  |  |  |  |
|   |                  | 1 プロフィール 患者基本/病歴/入院歴/アレルギーを表示しま<br>す。                                     |  |  |  |  |  |  |
|   |                  | 2 デイリービュー 病歴/検査/処方/画像/文書等の情報を日別の帯<br>グラフで表示し、グラフを選択することにより個別<br>情報を表示します。 |  |  |  |  |  |  |
|   | 患者情報             | 3 処方 処方の詳細情報を表示します。                                                       |  |  |  |  |  |  |
| 2 | 参照・編集            | 4 検査     検査の詳細情報を表示します。       検査のグラフを表示します。                               |  |  |  |  |  |  |
|   |                  | 5 文書管理 紹介状/返書/退院サマリ/在宅診療記録等の文書 を作成します。                                    |  |  |  |  |  |  |
|   |                  | 6 連携パス     連携パス(医療機関で共有する診療計画)の管理をします。                                    |  |  |  |  |  |  |
|   |                  | 7 画像 患者の公開された全画像を参照します。                                                   |  |  |  |  |  |  |
|   |                  | 8 公開画像設定 患者の公開する画像を選択します。                                                 |  |  |  |  |  |  |
| 3 | 施設間<br>連携        | 施設間での患者の連携(患者情報の相互参照可能処理)の管理をします。                                         |  |  |  |  |  |  |
| 4 | セキュア<br>メール      | 地域連携システム内でのメールの送信・受信をします。<br>(受信トレイ/新規メール/下書き/送信済み)                       |  |  |  |  |  |  |
| 5 | 症例<br>リマイン<br>ダー | 地域連携システム内での患者の症例についての質問→回答形式の相互アドバイ<br>ス機能を提供します。                         |  |  |  |  |  |  |
| 6 | 個人設定             | 地域連携システムの利用者個人(ログイン ID)の設定をします。<br>(パスワード変更/表示方法等)                        |  |  |  |  |  |  |

# 4. HOME 画面

最新情報(未読メール・作成中文書・未送信文書)/事務局からのお知らせ(メール)/トピックス (連携情報等)を表示します。

- ① 各一覧より該当のものを選択すると、各詳細画面を表示します。
- ② 過去のトピックスを選択すると、過去履歴一覧を表示します。

| <b>能登北部地域医療連携システム</b> 🔼 輪島病院 輪島医師                                                                                                    |                | ヘルプ ログアウト                  |
|----------------------------------------------------------------------------------------------------|----------------|----------------------------|
| HOME 患者情報参照・編集 施設問連携 セキュアメール 定例                                                                                                    | リマインダー   個人設定  |                            |
| 最新情報 2012/10/02(火) 1025 現在                                                                                                    |                | C                          |
| 事務局からのお知らせ                                                                                                    | トピックス          |                            |
| システムメンテナンスのお知らせ           No.100082         2012/10/02(火) 10:24 直前                                                                                                | 直近のお知らせはありません。 | 2012/10/02 (火)<br>10:25 直前 |
| 平素、総登北部地域医療連携システムをご利用いただき、<br>縮に39かとうございます。<br>下記の通り、署る務議が各目的とした。<br>緊急アンテナンスを実施致します。<br>メンテナンスを実施致します。<br>シンテナンスやなりなり、ご了手のほどお類、3致します。<br>◎期間<br>いただ、の金、ないないなまます。 | R              | <u>通去のドビックス</u><br>②       |
| 過去のお知らせ                                                                                                    |                |                            |
|                                                                                                    |                |                            |
|                                                                                                    |                |                            |
|                                                                                                    |                | 能登北部地域医療連携システム Ver 621/    |

# 5. 患者情報参照·編集

- ① HOME 画面上部 [患者情報参照・編集] をクリックします。
- ② [ID を指定して患者を選択する] 項目にて ID の種類(施設内患者 ID・地域 ID)を選択し、患者 ID を入力後 [検索] をクリックします。
   ※この時、 [履歴に追加する] にチェックを入れると、「最近参照した患者から選択する」

次回より一覧に表示されます。

③ 患者のプロフィールが表示されます。

| 能登北部地域医療連携システム<br>一<br>・<br>・<br>・<br>・<br>・<br>・<br>・<br>・<br>・<br>・<br>・<br>・<br>・ | 島病院  輪島医師  <br>施設問連携   セキュアメール   症例リマインダー   個人設定                                                                                                  | ヘルブ ロダアウト                                               |
|--------------------------------------------------------------------------------------|----------------------------------------------------------------------------------------------------|---------------------------------------------------------|
| (2) IDを指定して患者を選択する                                                                   |                                                                                                    | i                                                       |
| IDの種類: 施設内患者ID > 1014360                                                             | 履歴に追加する 税数                                                                                                    |                                                         |
|                                                                                      | 2.部始城医療達扱システム ■輪島病院 輪島医師<br>  HOME   <u>患者情報参照・編集</u>   起線隔連携   セキュアメール   住利リスインダー   個人設定  <br>  描述して患者を選択する<br>  繊維   風約6460 図    - 原歴に追加する   株本 | NLZ 22721                                               |
|                                                                                      | 開加よ患者から海豚する<br>線開 :      融石:5月 ダ 株常(10・名前・アガガナ):     ま示件数: 5 図 表示機位: (新四面 図 株面<br>13) 10 氏名(カナ)<br>近1:450                                         | 生年月日   最終参加日   前陸<br>医5f0xe(fiss4)/xe/25 2012/10/72 000 |
|                                                                                      | R                                                                                                    |                                                         |
|                                                                                      |                                                                                                    |                                                         |
|                                                                                      |                                                                                                    | 能登北部地域医療連携システム Ver 6.2.1.0                              |

4

# 6. 患者情報・編集

# 6.1 プロフィール

- ① [患者情報参照・編集] 画面にて患者選択後、プロフィール画面が表示されます。
- ② プロフィール画面では、
  - •患者基本:氏名/住所等
  - 病歴
  - ・入院歴
  - アレルギー情報

を、表示します。

③ 他施設と患者情報が共有されている場合、右上の連携している施設蘭の施設をチェックし、更 新ボタンをクリックすることで、連携先の情報も参照できます。(施設ごとに色分けされて表示

| 他の患者 🍐 (スル)                                                                                                    | ガアオイ)<br>J 英 ID:1014360                                                                                                    | 107 € 和 101 € 101 € 10 | し<br>更新ボ |
|----------------------------------------------------------------------------------------------------|----------------------------------------------------------------------------------------------------|----------------------------------------------------------------------------------------------------|----------|
| Home <u> </u>                                                                                                    | イリービュー 処方 検査 文書管理 連携バス                                                                                                    |                                                                                                    |          |
| 本情報                                                                                                    |                                                                                                    |                                                                                                    |          |
| 榆島病院 A病院                                                                                                    |                                                                                                    |                                                                                                    |          |
| 患者ID 1014360                                                                                                    | 患者氏名 駿河 葵(スルガ アオイ)                                                                                                    |                                                                                                    |          |
| 生年月日 昭和009(1934)/0                                                                                                    | 9/25 性別 女性                                                                                                    |                                                                                                    |          |
| 〒928-0000                                                                                                    |                                                                                                    |                                                                                                    |          |
| 石川県輪島市×                                                                                                    | xx-xx                                                                                                    |                                                                                                    |          |
| 自宅TEL 076-000-0000                                                                                                    | 勤務先TEL 076-000-0000                                                                                                    |                                                                                                    |          |
|                                                                                                    |                                                                                                    |                                                                                                    |          |
| 歴                                                                                                    |                                                                                                    | <b>∖</b>                                                                                                    |          |
| 診断病名に付随するマークの                                                                                                    | D意味 王房:主病 輝芝:確定 陽聲:機密 <mark>リスク</mark> :リスクあり<br>施設名                                                                                                    | 診療科                                                                                                    |          |
| 期間                                                                                                    | 診断病名                                                                                                    | 転帰                                                                                                    |          |
| 2012/04/24~                                                                                                    | 輪島病院                                                                                                    | 整形外科                                                                                                    |          |
| 2012/04/24                                                                                                    | 右大腿骨頚部骨折 羅定                                                                                                    |                                                                                                    |          |
| 2012/05/01 ~                                                                                                    | 輪島病院                                                                                                    | リハビリテーション科                                                                                                    |          |
| 2012/00/01                                                                                                    | 右大腿骨頚部骨折 確定                                                                                                    |                                                                                                    |          |
| <b>P</b> 回                                                                                                    |                                                                                                    |                                                                                                    |          |
|                                                                                                    | them. da                                                                                                    |                                                                                                    | 1        |
| 期间                                                                                                    |                                                                                                    | 死亡(死亡日)                                                                                                    |          |
| 2012/01/21 2012/00/11                                                                                                    | Theory of the                                                                                                    |                                                                                                    |          |
| <b>ひルギー</b><br>1955日                                                                                                    |                                                                                                    |                                                                                                    |          |
| レルギー<br>開始日<br>登北部地域医療連携:                                                                                                    | <u>庭設名</u><br>                                                                                                    | ログアクト<br>建筑する施設<br>(C)<br>同義編録                                                                                                    |          |
| レルギー<br>  1133<br>  1333<br>  1335<br>  1335<br>  1355<br>  1355<br>  1355<br>  13555   13555   13555   13555   13555   13555   13555   13555 | 変変名<br>ジステム ■輪島病院 輪島医師<br>ガアオイ)<br>町 英 ID:1014360                                                                                                    | ログアクト<br>進売する施設<br>ご<br>生年月日:1934年9月25日<br>78歳 0ヶ月<br>2 林奈院<br>〇 林奈院                                                                                                    |          |
| レルギー<br>(1)(5)(1)<br>まれ部地域医療連携<br>他の患者<br>Home 」 プロフィール 「デ                                                                                                    | 廃設名                                                                                                    | ログアクト<br>生年月日-1934年9月25日<br>78歳 0ヶ月<br>78歳 0ヶ月                                                                                                    |          |
| レルギー<br>(1)(5)(1)<br>まれ部地域医療連携<br>他の患者<br>Home 」 プロフィール 「デ<br>は本情報                                                                                                    | 廃設名<br>システム ● 輪島病院 輪島医師<br>ガァオイ)<br>丁 葵 ID-1014360<br>イリービュー   処方   検査     文書管理   連携√ス                                                                                                    | ログアクト<br>生年月日:1934年9月25日<br>78歳 0ヶ月<br>78歳 0ヶ月                                                                                                    |          |
| レルギー<br>50555<br>まれ部地域医療連携<br>他の患者 QUU<br>None Jフロフィール デ<br>な情報<br>輪島病院 A研究                                                                                                    | 廃設名<br><b>システム</b> ● 輪島病院 輪島医師<br>ガアオイ)<br>丁 葵 ID-1014360<br>イリービュー   処方   検査     文書管理   連携√ス                                                                                                    | ログアウト<br>生年月日:1934年9月25日<br>78歳 0ヶ月<br>78歳 0ヶ月                                                                                                    |          |
| レルギー<br>開始日<br>学北部地域医療連携:<br>他の患者  ユロディール デ<br>株価報<br>輪島病院 200万<br>表習田 1014380                                                                                                    | 定該名<br>システム ■輪島病院 輪島医師<br>ガアオイ)<br>丁葵 ID-1014360<br>イリービュー 単方 検査   文書管理 連携パス  <br>患者氏名 膝可 葵(スルガ アオイ)                                                                                                    | ログアクト<br>建筑する施設<br>ご<br>雑島/原院<br>ご<br>本島/原院<br>で<br>の<br>本島/原院<br>で<br>の<br>本島/原院<br>で<br>の<br>本島/原院<br>で<br>の<br>本島/原院<br>で<br>の<br>本島/原院<br>で<br>の<br>本島/原院<br>で<br>の<br>人際院<br>で<br>の<br>人際院                                                                                                    |          |
| レルギー<br>開始日<br>登北部地域医療連携:<br>他の患者  2000年の<br>Hone ブロフィール デ<br>株価報<br>輪島病院 A/6所<br>患者印 1014380<br>生年月日 昭和06(1834)/0                                                                                                    | 施設名           ジステム         ●輪島病院         輪島医師           ガアオイ)         丁萎         Do-1014360           パリービュー         処方         検査         文書管理         連携バス            豊者氏名         駿河 葵(スルガ アオイ)           9/25         性別         女性                                                                                                    | ログアクト<br>建筑する施設<br>ご<br>雑魚病院<br>2 (ご<br>2 (新<br>2 (本<br>第)<br>2 (本<br>第)<br>2 (本<br>5)<br>2 (本<br>5)<br>2 (本<br>5)<br>2 (本<br>5)<br>5)<br>2 (本<br>5)<br>5)<br>5)<br>5)<br>5)<br>5)<br>5)<br>5)<br>5)<br>5)                                                                                                    |          |
| Uルギー<br>開始日<br>き北部地域医療連携:<br>他の患者  (スル)<br>Home  プロフィール  デ<br>株式特徴<br>輪島病院  AGB完<br>患者四 1014380<br>生年月日 昭和09(1934/)の<br>〒928-0000                                                                                                    | 施設名           ジステム         ●輪島病院         輪島医師           ガアオイ)         丁萎         Do-1014360           パリービュー         処方         検査         文書管理         連携パス           歳名氏名         駿河 葵(スルガ アオイ)           9/25         性別         女性                                                                                                    | ログアクト<br>建筑する施設<br>ご<br>雑島/原院<br>ご<br>小樹院<br>○<br>小樹院                                                                                                    |          |
| レルギー<br>構造日<br>き北部地域医療連携:<br>他の患者<br>他の患者<br>たいい、ブロフィール「デ<br>体合気病院 A/研究<br>患者ID 1014380<br>生年月日 昭和の6(1834)/0<br>石川県輪島市X                                                                                                    | 施設名       ジステム     ●輪島病院     輪島医師       ガアオイ)     丁葵     ID.1014360       イリービュー     処方     検査     文書管理       連携パス       タ/25     性別     女性       XX-XX     XX-XX                                                                                                    |                                                                                                    |          |
| レルギー<br>高谷日<br>登北部地域医療連携:<br>他の患者 企 役以<br>他の患者 2000<br>1010380<br>生年月日 昭和00(1934)/0<br>全年月日 昭和00(1934)/0<br>全年月日 昭和00(1934)/0<br>全年月日 昭和00(1934)/0<br>日前 第928-0000<br>石川県輪島市X                                                                                                    | 施設名       ンステム     ●輪島病院     輪島医師       ガアオイ)     丁葵     ID:1014360       イリービュー     処方     検査     文書管理       連邦(ス)        タ/25     住別     女性       XX-XX      3)路先下EL     076-000-0000                                                                                                    | <u>ログアウト</u><br><u>は</u> たする<br>住<br>生<br>年<br>月日:1934年9月25日<br>78歳 のヶ月<br>○<br>人解読<br>・<br>・<br>・<br>・<br>・<br>・<br>・<br>・<br>・<br>・<br>・<br>・<br>・                                                                                                    |          |
| レルギー<br>高品<br>登北部地域医療連携:<br>他の患者                                                                                                    | 施設名       ンステム     ●輪島病院     輪島医師       ガアオイ)     丁葵     ID:1014360       イリービュー     処方     枝支     文書官理       連邦バス        8/25     住別     女性       XX-XX         勤務先TEL     076-000-0000                                                                                                    | ログアクト<br>生年月日:1934年9月25日<br>78歳 0ヶ月<br>○ A解読<br>○ A解読<br>○ A解読<br>○ A解読<br>○ A解読<br>○ A解読<br>○ A解読<br>○ A解読<br>○ A解読<br>○ A解読<br>○ A解読<br>○ A解読<br>○ A解読<br>○ A解読<br>○ A解読<br>○ A解読<br>○ A解読<br>○ A解読<br>○ A                                                                                                    |          |
| レルギー<br>高台:<br>他の患者  2.北部地域医療連携:<br>他の患者  2.山戸オール デ<br>株情報<br>場名ID 1014300<br>住年月日 22時のの(1894)/の<br>有り思考ののの<br>石川県輪島市X<br>自宅下に 076-000-0000<br>高原                                                                                                    | 施設名       システム     ●輪島病院     輪島医師       ガアオイ)     丁英     10-1014360       イリービュー     処方     検査     文書管理       連邦パス        タ/25     住別     女性       XX-XX     勤務洗TEL     078-000-0000                                                                                                    |                                                                                                    |          |
| レルギー<br>第点: 第点: 第二日 (1) (1) (1) (1) (1) (1) (1) (1) (1) (1)                                                                                                    | 施設名           2ステム         ●輪島病院 輪島医師           ガアオイ)         ●           丁 英 ID:1014360         マ書管理 連携いス           イリービュー 炎方 検査         文書管理 連携いス           9/25         住別 女性           第務先TEL 078-000-0000         078-000-0000           20等時 巨幅:主病 産産:確定 確定 確定 標金: 線会         9/25: リスクあり                                                                                                    |                                                                                                    |          |
| レルギー<br>開始:<br>構成:<br>他の患者<br>その患者<br>そのします<br>そのします<br>そのの<br>そのの<br>そのの<br>そのの<br>そのの<br>そのの<br>そのの<br>その                                                                                                    | 施設名           2ステム         ●輪島病院 輪島医師           ガアオイ)         丁 英 ID:1014380           パリービュー         英方 検支   文書管理 連携(な)           タリービュー         英方 検支   文書管理 連携(な)           9/25         性別 女性           1076-000-0000         1076-000-0000           20世社 巨橋:主病 様理:確定   睡記: 横照   1020-11/2004/<br>施設名         1076-000-0000                                                                                                    |                                                                                                    |          |
| レルギー                                                                                                    | ・ 「「「「」」            ・ 「「」「」」            ・ 「「」」            ・ 「」」            ・ 「」」            ・ 「」」            ・ 「」」            ・ 「」」            ・ 「」」            ・ 「」」            ・ 「」」            ・ 「」」            ・ 「」」            ・ 「」」            ・ 「」」            ・ 「」」            ・ 「」」            ・ 「」」            ・ 「」」            ・ 「」」            ・ 「」」            ・ 「」」            ・ 「」」            ・ 「」」            ・ 「」」            ・ 「」」            ・ 「」」            ・ 「」」            ・ 「」」            ・ 「」」            ・ 「」」            ・ 「」」            ・ 「」」            ・ 「」」            ・ 「」」            ・ 「」」            ・ 「」            ・ 「」            ・ ・         ・・         ・・                                                                                                    |                                                                                                    |          |
| レルギー                                                                                                    | 座歌名           22ステム         ● 輪島病院 輪島医師           ガ アオイ)         ● 「「「「」」」」           夏、10.1014360         マオーク・           イリービュー         処方 (検査)         文書管理 連携がス           9/25         住別 女性           9/25         住別 女性           20世に、重点: 主病 極声: 確定 (細音:                                                                                                    |                                                                                                    |          |
| しハギー                                                                                                    | 施設名         システム       ●輪島病院       輪島医師         ガナオイ)       丁 英       1         丁 英       10-1014360       2         イリービュー       恩方       枝吉       又書管理       連携パス         タ/25       佐田       女性         9/25       佐田       女性         シスー××                                                                                                    |                                                                                                    |          |
| しハギー                                                                                                    | 施設名         システム       ● 絵島病院       輪島医師         ガアオイ)       丁麦       1.01014360         イリービュー       免方       検査       文書音理       連携/5ス         タ/25       住別       女性         システム       勤務先TEL       078-000-0000         ウ麦は<                                                                                                    | (C)<br>生年月日:1934年9月25日<br>78歳の7月<br>2 紙線院<br>○ 八線院<br>○ 八<br>○ 八<br>○ 八<br>○ 八<br>○ 八<br>○ 八<br>○ 八<br>○ 八                                                                                                    |          |
| Uルギー                                                                                                    | 施設名         システム       ● 輪島病院       輪島医師         ガアオイ)       ● 東京       文書客理       連携パス         ブリービュー       冬方       枝支       文書客理       連携パス         タ/25       住別       女性         シズン・XX       ジ防洗TEL       076-000-0000         20世は、巨橋:主病 健産:確定       回顧: 機密       ジスク・ソスクあり         施設名       シスク・シーン       ジスク・シーン         クロボージョン       シスク・シーン       ジスク・シーン         クロボージョン       シスク・シーン       シスク・シーン         ウスク・シーン       シスク・シーン       シスク・シーン         ウスク・シーン       シスク・シーン       シスク・シーン         ウスク・シーン       シスク・シーン       シスク・シーン         ウスク・シーン       シスク・シーン       シスク・シーン         ウスク・シーン       シスク・シーン       シーン         ウスク・シーン       シスク・シーン       シスク・シーン         ウスク・シーン       シスク・シーン       シスク・シーン         ウスク・シーン       シスク・シーン       シスク・シーン         ウスク・シーン       シスク・シーン       シスク・シーン         ウスク・シーン       シスク・シーン       シスク・シーン         ウスク・シーン       シスク・シーン       シスク・シーン         ウスク・シーン       シスク・シーン       シスク・シーン         ウスク・シーン       シスク・シーン       シスク・シーン         ウスク・シーン                                                                                             | 生年月日:1934年9月25日<br>78歳の7月<br>単株舗原院<br>○ A廃院<br>○ A廃院<br>○ A廃院<br>○ A廃院<br>○ A廃院<br>○ A廃院<br>○ A廃院<br>○ A廃院<br>○ A廃院<br>○ A廃院<br>○ A廃院<br>○ A廃院<br>○ A廃院<br>○ A廃院<br>○ A廃院<br>○ A廃院<br>○ A廃院<br>○ A廃院<br>○ A廃院<br>○ A廃院<br>○ A<br>○ A<br>○ A<br>○ A<br>○ A<br>○ A<br>○ A<br>○                                                                                                    |          |
| レルギー                                                                                                    | 施設名         システム       ●輪島病院       輪島医師         ガアオイ)       ●         丁葵 ID:1014360       マ書智慧 連携パス         イリービュー       免方 株玉       文書智慧 連携パス         タノニー       免方 株玉       文書智慧 連携パス         9/25       住別 女性         9/25       住別 女性         9/25       住別 女性         200年は、単高:主病 輝産: 御定 回答:                                                                                                    | 生年月日:1934年9月25日<br>78歳の7月<br>単株師院<br>○ 4藤原院<br>○ 4藤院<br>○ 4藤院<br>○ 4<br>○ 4<br>○ 4<br>○ 5<br>○ 4<br>○ 5<br>○ 5<br>○ 5<br>○ 5<br>○ 5<br>○ 5<br>○ 5<br>○ 5                                                                                                    |          |
| レルギー       総約日       第1138114歳安康連携:       後の豊者     (スレ)       1014300       生年月日       総約の第11943/07       生年月日       市地のの(1994)/07       日114300       生年月日       第28月000(1994)/07       日常市に、       076-000-0000       正       2012/04/23 ~ 2012/04/23       2012/04/24 ~       2012/04/24 ~                                                                                                    | 施設名         システム       ● 輪島病院       輪島医師         ガアオイ)       ● 東京       文書官茸       連携パス         ゴ 英       ID.1014360       ・       ・         イリービュー       免方       枝吉       文書官茸       連携パス         ・       -       売方       焼吉       ・         ・       ・       文書官茸       連携パス         ・       ・       文書官茸       連携パス         ・       ・       文書官茸       連携パス         ・       ・       ・       ・         ・       ・       ・       ・         ・       ・       ・       ・         ・       ・       ・       ・         ・       ・       ・       ・         ・       ・       ・       ・         ・       ・       ・       ・         ・       ・       ・       ・         ・       ・       ・       ・       ・         ・       ・       ・       ・       ・         ・       ・       ・       ・       ・         ・       ・       ・       ・       ・         ・       ・       ・       ・       ・ <td>生年月日:1934年9月25日<br/>78歳の月<br/>予約歳の月</td> <td></td>                                                                                                    | 生年月日:1934年9月25日<br>78歳の月<br>予約歳の月                                                                                                    |          |
|                                                                                                    | 施設名         システム       ● 輪島病院       輪島馬院       輪島医師         ガアオイ)       ● 東京       文書管理       連携パス         ブリービュー       免方       株室       文書管理       連携パス         オリービュー       免方       株室       文書管理       連携パス         タリービュー       免方       株室       文書管理       連携パス         タリービュー       免方       株室       文書管理       連携パス         シン       生       (ワービュー       (ワービュー       (ワービュー       (ワービュー         タノジ       生       (ワービュー       (ワービュー       (ワービー       (ワービー       (ワービー       (ワービー       (ワービー       (ワービー       (ワービー | 生年月日:1934年9月23日<br>78歳の月<br>予約歳の月                                                                                                    |          |

# 6.2 デイリービュー

- ① [患者情報参照・編集] 画面にて患者選択後、画面上部より[デイリービュー] をクリック します。
- ② 患者情報がある期間は灰色の帯で表示され、左の

   ・血水方 などの項目をクリックすると詳細な もつき(連携の場合は施設ごと)の帯が展開されます。

|   | 能登北部       | 地域医療連携システム                                                                                                    | ログアウト                                  | 連携する施設                                    |
|---|------------|----------------------------------------------------------------------------------------------------|----------------------------------------|-------------------------------------------|
|   | ▲他の悪者      | ② (スルガ アオイ)     ③      駿河 英 ID:1014360                                                                                                    | 生年月日:1934年9月25日<br>78歳 0ヶ月             | <ul> <li>■ 編島病院</li> <li>☑ A病院</li> </ul> |
|   | Home       | -<br>プロフィーン / デ <b>イリービュー</b>   8方   検査     文書管理   連携バス                                                                                                    | 4                                      |                                           |
| ( | 3)         |                                                                                                    | カレンダー 6ヶ月                              | 2ヶ月 1ヶ月 2週間                               |
|   | <<         | < 2012/05/02 Go > >>                                                                                                    |                                        | 表示方法:オーター種別 💌                             |
|   |            | 2012/4         2012/4           日付         16         17         18         19         20         21         22         23         24         25         26         27         28         29         30         1         2         3         4         5           月         火         水         木         金         土         日         月         火         水         木         金         土 | 2012/5<br>6 7 8 9 10 11<br>日 月 火 水 木 金 | 12 13 14 15 16<br>土 日 月 火 水               |
|   | 基本情報       |                                                                                                    |                                        |                                           |
| Z |            |                                                                                                    |                                        |                                           |
|   | <u>701</u> | <u>f-</u>                                                                                                    |                                        |                                           |
|   | 病名         |                                                                                                    |                                        |                                           |
|   | <u>処方</u>  |                                                                                                    |                                        |                                           |
|   |            |                                                                                                    |                                        |                                           |
|   |            |                                                                                                    |                                        |                                           |
|   | 鍵度情報       |                                                                                                    |                                        |                                           |
|   | 画像         |                                                                                                    |                                        |                                           |
|   | 定型文書       |                                                                                                    |                                        |                                           |
|   | その他        |                                                                                                    |                                        |                                           |
|   |            |                                                                                                    |                                        |                                           |
|   |            |                                                                                                    |                                        |                                           |
|   | <          |                                                                                                    |                                        | ×                                         |

- ③表示させたい日付を選択します。
- ④ 表示期間・カレンダーをクリックで、表示期間を変更できます。

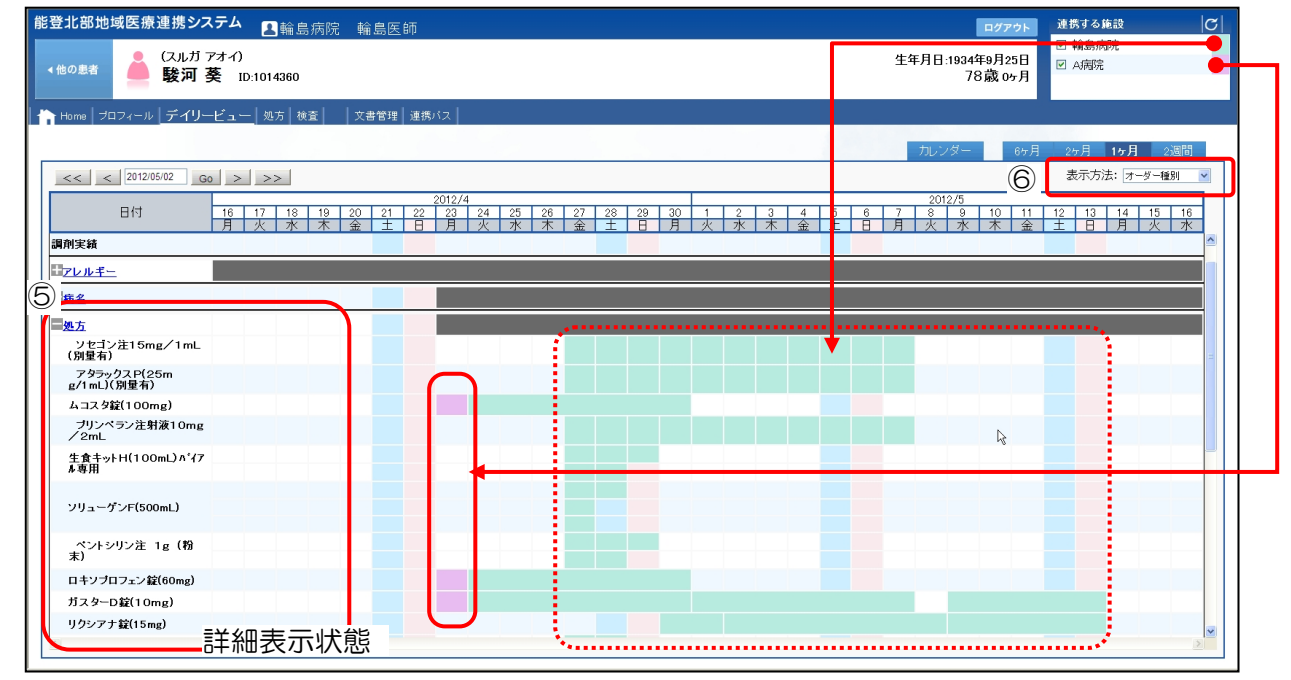

- ⑤ 情報がある項目([+]が表示されている項目)をクリックすると、詳細表示できます。閉じる場合 は、再度[-]をクリックします。
- ⑥ 表示方法を変更することができます。(オーダ種別/オーダ種 施設/施設 オーダ種)
   ※色付き帯にマウスカーソルを当てると期間などの情報が表示されます。

### 6.3 デイリービュー:処方詳細

- ① デイリービュー内、色付き帯にマウスカーソルを当てると用法などの情報が表示されます。
- ② 色付き帯にマウスカーソルを当て、カーソルがリンク選択状態(指の形)でクリックすると詳細 情報(下図)を表示することができます。

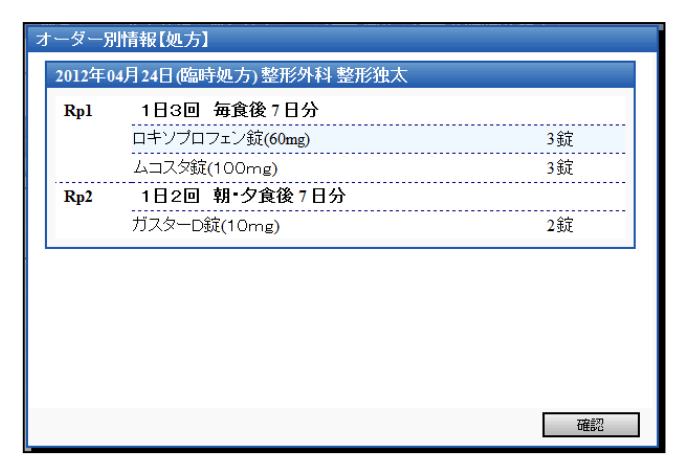

# 6.4 デイリービュー:検査詳細

- ① デイリービュー内、色付き帯にマウスカーソルを当てると結果値などの情報が表示されます。
- ② 色付き帯にマウスカーソルを当て、カーソルがリンク選択状態(指の形)でクリックすると詳細 情報(下図)を表示することができます。

| オーダー別情報【検体検査】    |            |                 |  |  |  |  |  |
|------------------|------------|-----------------|--|--|--|--|--|
| 2012年04月24日 整形外科 | 斗手素戸技師     |                 |  |  |  |  |  |
| 検査名              | 検査値 単位     | 標準値             |  |  |  |  |  |
| TP               | 7.0 g/dl   | 6.5-8.2         |  |  |  |  |  |
| T – Bil          | 0.8 mg/dl  | 0.2-1.1         |  |  |  |  |  |
| D-Bil            | 0.1 mg/dl  | 0.0-0.3         |  |  |  |  |  |
| GOT(AST)         | 18 IU/L    | 8-40            |  |  |  |  |  |
| GPT(ALT)         | 14 IU/L    | 3-35            |  |  |  |  |  |
| LDH              | 248 IU/L   | 119-229         |  |  |  |  |  |
| СК               | 119 IU/L   | M30-200 F25-160 |  |  |  |  |  |
| 血清-Amy           | 105 IU/L   | 40-130          |  |  |  |  |  |
| Urea-N           | 17 mg/dl   | 7-22            |  |  |  |  |  |
| Cre              | 0.54 mg/dl | 0.4-1.2         |  |  |  |  |  |
|                  |            | 石種認识            |  |  |  |  |  |

# 6.5 デイリービュー:定型文書詳細

- ① デイリービュー内、色付き帯にマウスカーソルを当てると情報が表示されます。
- ② 色付き帯にマウスカーソルを当て、カーソルがリンク選択状態(指の形)でクリックすると詳細 情報(下図)を表示することができます。

|                  | 診療情報                             | 提供書 (紹)                                    | 介状)                    |           |          |
|------------------|----------------------------------|--------------------------------------------|------------------------|-----------|----------|
|                  |                                  |                                            |                        | 平成24年04月2 | 3日(月)    |
| ******           |                                  |                                            |                        |           |          |
|                  | 輸品市立輸品病院                         | 新台湾                                        | T0000000 #2078452RH BH | 3.05.6    |          |
| ing.             | 輪島医師 殿                           | 10.000 M H H H H H H H H H H H H H H H H H | 00-0000-0000           |           |          |
| 7920-8585 G1UB.M | 电电动材料理 计算计图                      | <b>医科长</b> 名                               | 能登局子                   |           |          |
| 豊津氏名             | スルガ アオイ<br>時間 第                  |                                            |                        | 11.72     | *        |
| 墨索住村             | 石川県輸島市XXX-XX                     |                                            |                        | 12.04     | <u> </u> |
| 電話書号<br>生年月日     | 076-000-0000<br>IR8059409 B 25 B |                                            | (77 (8))               |           |          |
| 24/10            | 1                                |                                            | 01.00                  |           |          |
| 886·13           | 右大腦骨頭部骨折                         |                                            |                        |           |          |
|                  | ロホソプロフェン線(60mg)                  |                                            |                        |           |          |
| 現在の処方            | ムコスタ盤(100mg)                     |                                            |                        |           |          |
|                  | 77X9-D12(10mg)                   |                                            |                        |           |          |
|                  | グループホーム内で転倒し受傷                   |                                            |                        |           |          |
| REPRESENCE       | 向日初卸し、上記を認めた                     |                                            |                        |           |          |
| 希望的具             | XPを添付させていただきます                   |                                            |                        |           |          |
| 50.8             | 回:#15# +爆ポローブ                    |                                            |                        |           |          |
| -                | TIK104 AB0 7 7                   |                                            |                        |           |          |
| 生活変性/リスク要認       | なし                               |                                            |                        |           |          |
| 2010             | 痛み止めを処方                          |                                            |                        |           |          |
|                  |                                  |                                            |                        |           |          |
| 7684-            | αL                               |                                            |                        |           |          |
| 7588             | なし                               |                                            |                        |           |          |
| 835              | 夫・息子は他界                          |                                            |                        |           |          |
| 42.0425          | ご家族が貴院でのご加療を希望されて                | おります。                                      |                        |           |          |

### 6.6 デイリービュー:画像詳細

- デイリービュー内、放射線画像のサムネイルをクリックすると、画像ビューアが表示されます。
- ② 対象シリーズをクリックすると、画像サムネイルが表示されます。
- ③ 詳細表示させたいサムネイルをダブルクリックするか、ドラッグ&ドロップで表示エリアへ移

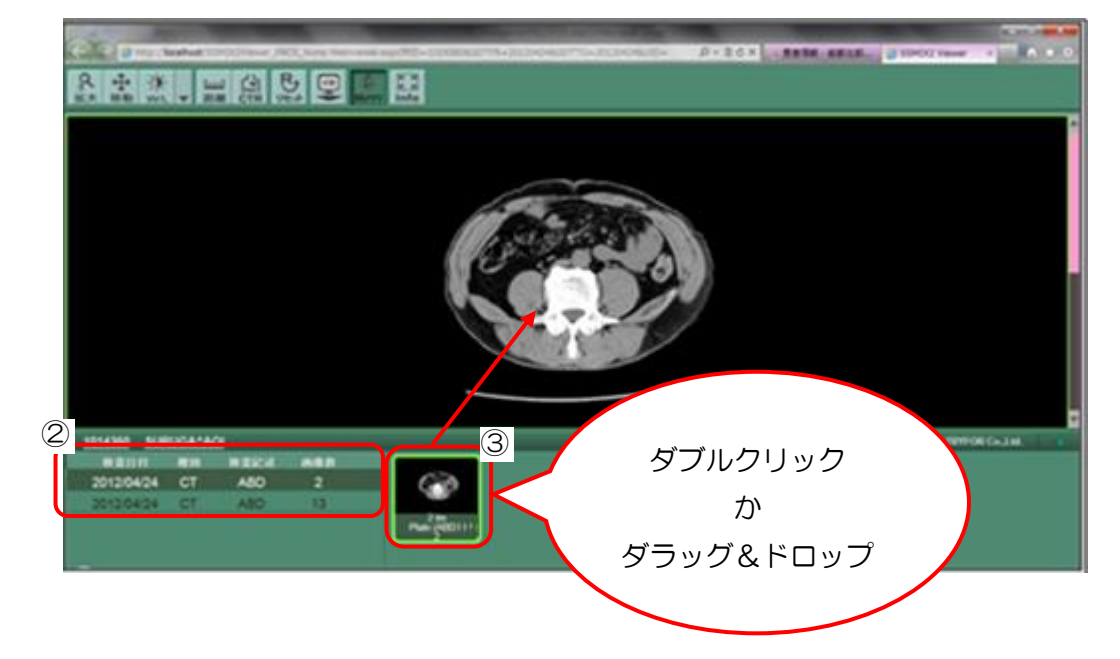

④ その他ツールについては、以下の通りです。

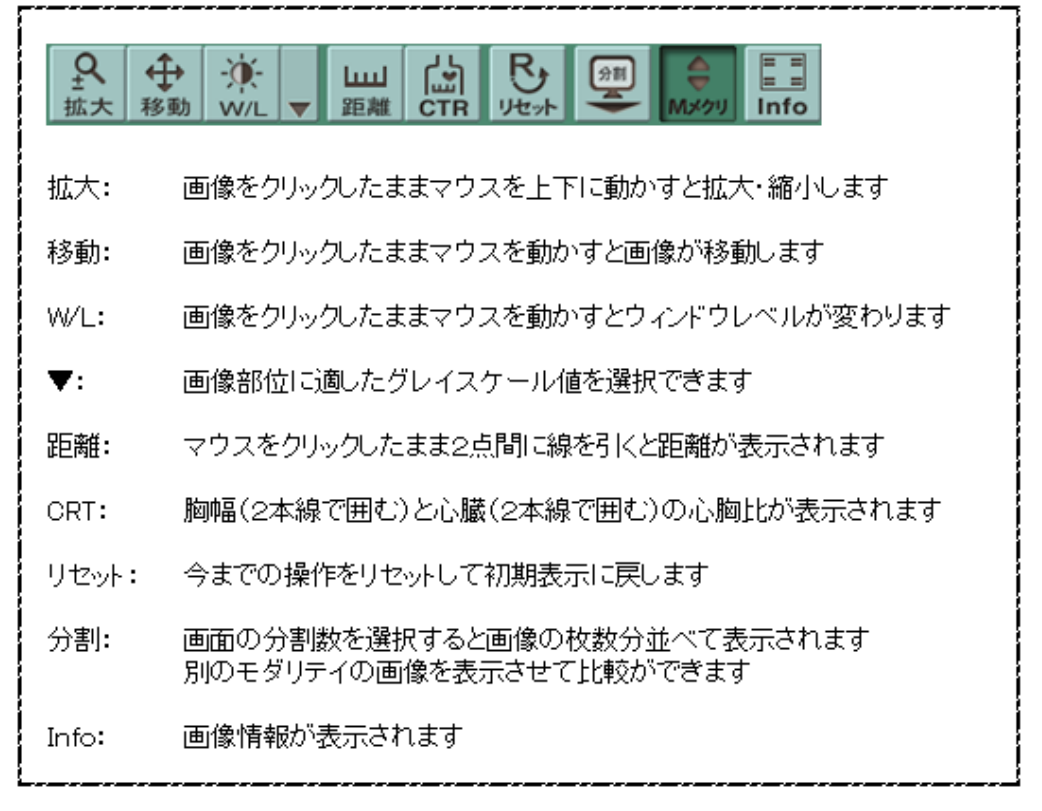

- 6.7 デイリービュー:カレンダー表示
  - デイリービュー内画面上 [カレンダー] をクリックで、対象月前後2週間を含めたカレンダーが 表示されます。
  - ② 処方・検査・文書・画像の情報がある場合は、カレンダー内の日付欄にアイコンが表示されます。

内容を参照する場合はクリックをします。

※複数施設選択時は、施設ごとアイコンの背景色が異なります。

| 戧  | <b>٤登北部</b> 地域医療 | 連携システム 🔒輪島病                         | 完 輪島医師                    |           |         |          | ログアウト 連携する施設                          | C   |
|----|------------------|-------------------------------------|---------------------------|-----------|---------|----------|---------------------------------------|-----|
|    | ∢他の患者            | (スルガ アオイ)<br><b>駿河 葵</b> ID:1014360 |                           |           |         | 生年月日:193 | ダ 輪島病院<br>4年9月25日<br>▼ A病院<br>78歳 0ヶ月 | -   |
| ľ  | Home   プロフィール    | デイリービュー   処方   検査                   | 文書管理   連携バス               |           |         | 1        |                                       |     |
| Ι. |                  |                                     |                           |           |         | カレンダー    | 6ヶ月 2ヶ月 1ヶ月                           | 2週間 |
|    | < 2012/05/02     | Go >                                | <sup>2012</sup><br>平成24 5 | May<br>皐月 | 2       |          |                                       |     |
|    | 日曜日              | 月曜日                                 | 火曜日                       | 水曜        |         | 金曜日      | 土曜日                                   |     |
|    | 22<br>           | ~~~~                                | 24                        | 23        |         |          | <sup>20</sup> <b>II. 1</b>            |     |
|    | 29 🛃             | 30                                  | 01 🕂 🛃                    | 02        | 0       | 04 🌒     | 05 🌖                                  |     |
|    | 06               | 07 🌗                                | 08                        | 09        | 10      | 11       | 12                                    | \$J |
|    | 13               | 14                                  | 15                        | 16        | 17      | 18       | 19                                    |     |
|    | 20               | 21                                  | 22                        | 23        | 24      | 25       | 26                                    |     |
|    | 27               | 28                                  | 29                        | 30        | 31      | p1       | 02                                    |     |
|    | 03               | 04                                  | 05                        | 06        | 07      |          | 09                                    |     |
| _  |                  |                                     |                           |           |         |          |                                       |     |
| 7  | ナーダー別情報【         | 検体検査】                               |                           |           | オーダー別情報 | 報【処方】    |                                       |     |

| 検査名      | 検査値 単位     | 標準値               |  |
|----------|------------|-------------------|--|
| ſP       | 7.2 g/dl   | 6.5-8.2           |  |
| A∕GŀŁ    | 1.40       | 1.40-2.20         |  |
| ALB      | 4.2 g/dl   | 3.8-5.1           |  |
| GOT(AST) | 25 IU/L    | 8-40              |  |
| GPT(ALT) | 9 IU/L     | 3-35              |  |
| LDH      | 214 IU/L   | 119-229           |  |
| Cre      | 0.64 mg/dl | 0.4-1.2           |  |
| UA       | 5.3 mg/dl  | M3.5-7.0 F2.3-6.0 |  |
| Na       | 142 mEq/L  | 130-148           |  |
| 0        | 106mE-//   | 09 110            |  |

| 2012年( | 04月26日(臨時処方) 整形外科 整形独太 |      | 1 |
|--------|------------------------|------|---|
|        | 1日2回 朝·夕食後 59日分        |      |   |
| Rp1    | コニール錠4                 | 2錠   |   |
|        | 1日3回 毎食後6日分            |      |   |
| Rp2    | コメリアンコーワ錠50            | 3錠   |   |
|        |                        |      |   |
|        | ノイキノン糖衣莢10mg           | 3 錠  |   |
|        | ノイキノノ糖水 転10mg          | 3 飯  |   |
|        | ノイキノノ糖水類10mg           | 3 鼓花 |   |
|        | ノイキノノ糖水<br>近<br>10mg   | 350  |   |

【検体検査参照例】

【処方内容参照例】

### 6.8 処方

- ① [患者情報参照・編集] 画面にて患者選択後、画面上部より [処方] をクリックします。
- ② 処方の詳細情報が表示されます。

※施設ごとに色別で表示されます。

| 北部均    | <b>地域医療連携システム 💽</b> 輪島病院 輪島医師                                 | ログアウト 連携す             | る施設 🖉                 |
|--------|---------------------------------------------------------------|-----------------------|-----------------------|
|        | (スルガ アオイ)                                                     | 生年月日:1034年9月25日 □ + + | 病院                    |
| の患者    | ■ 駿河(1) ID:1014360                                            | 78歳 05月               |                       |
|        |                                                               |                       |                       |
|        | フロフィール   ディリービュ・   処方   【渣   文書管理   連携バス                      |                       |                       |
|        |                                                               |                       |                       |
| 房歷 (2) | 012/04/16~2012/05/16)                                         |                       |                       |
| : <    | 2012/05/02 Go > >>                                            | 65                    | 7月 25月 <b>15月</b> 2週間 |
| 2 11   | 年04月23日(臨時観方) 整形外科 整形种大 A病院                                   |                       |                       |
| 5      | 1日3回 毎食後1日分                                                   |                       |                       |
| p1     | ロキソブロフェン錠(60mg)                                               |                       | 3錠                    |
|        | ムコスタ錠(100mg)                                                  |                       | 3錠                    |
| in2    | 1日2回 朝·夕食後1日分                                                 |                       |                       |
|        | ガスターD錠(10mg)                                                  |                       | 2錠                    |
| 2      | た。日本日本語は「大学教授社会教授法」、社会会院<br>1997月29日(福町英元)/ 第二の14代 金元法人 構造的所加 |                       |                       |
|        | 1日3回 毎食後7日分                                                   |                       |                       |
| p1     | ロキソプロフェン錠(60mg)                                               |                       | 3錠                    |
|        | ムコス欠錠(100mg)                                                  |                       | 3錠                    |
| 2.02   | 1日2回 朝·夕食後7日分                                                 |                       |                       |
| upz.   | ガスターD錠(10mg)                                                  |                       | 2錠                    |
| 2012   | 年04月25日(臨時処方) 整形外科 整形独太 輪島病院                                  |                       |                       |
|        | 1日2回 朝·夕食後 59 日分                                              |                       |                       |
| (p)    | コニール錠4                                                        |                       | 2錠                    |
|        | 1日3回 海食後6日分                                                   |                       |                       |
| p2     | コメリアンコーワ鏡50                                                   |                       | 3錠                    |
|        | ノイキノン糖衣錠10mg                                                  |                       | 3錠                    |
| 2012   | 年04月26日(臨時処方) 整形外科 整形独太 輪島病院                                  |                       |                       |
|        | 1日2回 朝·夕食後 59 日分                                              |                       |                       |
| (p1    | コニール錠4                                                        |                       | 2錠                    |
|        | 1日3回 毎食後6日分                                                   |                       |                       |
| p2     | コメリアンコーワ錠50                                                   |                       | 3錠                    |
|        | ノイキアン糖衣錠10mg                                                  |                       | 3錠                    |
| 2012   | 年04月27日 整形外科 整形独太 輪島病院                                        |                       |                       |
|        | 末梢点滴・側管より・(1日〇回で指示)                                           |                       |                       |

### 6.9 検査

- ① [患者情報参照・編集] 画面にて患者選択後、画面上部より [検査] をクリックします。
- ② 検査の詳細情報が表示されます。
- ③ グラフアイコン 🖾 をクリックすると、グラフが表示されます。
- ④ 閉じる場合は、右下 [閉じる] をクリックして下さい。

| Home   プロフィール   ディリ       | J-Ľa-    | 処う   | 検査           | *    | (書管理       | 連携バス      |                                          |                                |                     |                       |
|---------------------------|----------|------|--------------|------|------------|-----------|------------------------------------------|--------------------------------|---------------------|-----------------------|
| 査歴 (2012/04/16~201        | 2/05/1   | 6)   |              |      |            |           |                                          |                                |                     |                       |
| << < 2012/05/02 G         |          | >>   | ъ <i>Н</i> = |      | 1000-140   | 用中華主主     |                                          |                                | 6ヶ月 2ヶ月 <b>1ヶ月</b>  | 2週間                   |
| <u>  唐値[以下/標準/以上]</u>     |          | 0000 | C. 99        | 000  | Laciontria | muixe 7 . |                                          |                                |                     |                       |
| 積査項目名(単位)<br>標準値          | 日時       | 24   | 201          | 274  | 28         | 02        |                                          |                                |                     |                       |
| 蛋白<br>(-)                 |          | (1+) |              |      |            |           | 検体検査グラフ表示                                |                                |                     |                       |
| 糖                         |          | (+-) |              |      |            |           | 「「表示の変更」                                 |                                |                     |                       |
| ウロビリノーゲン                  |          | (+-) |              |      |            |           | 表示オブション                                  | 表示する検査項目                       |                     |                       |
| ケトン体                      | -        | (-)  |              |      |            |           | 図検査通の表示                                  | Elwec *                        |                     |                       |
| 白血球                       |          | (-)  |              |      |            |           | ANTEL MICH SALE                          | EHGB                           |                     |                       |
| (-)<br><b>2</b>           | <u> </u> |      |              |      |            |           | 〇秋索範囲                                    | E Ht                           |                     |                       |
| (-) WBC                   |          | 9.7  |              |      |            |           | ④データがある範囲                                | EMOV                           |                     |                       |
| 95-95<br>PBC              |          |      | 5.7          | 6.0  | 8.4        | 5.1       |                                          | EMCH<br>EMCHO                  |                     |                       |
| M4.0-6.0 F3.6-5.0         |          | 3.14 | 2.93         | 2.83 | 3.02       | 2.85      |                                          | 口好酸時数                          | -                   |                       |
| M135-17.0 F11.5-15.5      |          | 9.5  | 8.7          | 8.5  | 8.9        | 8.7       | -                                        | PT 4 POPP (64)                 |                     | 247                   |
| Ht<br>M40-51.0 F33.0-45.0 |          | 27.2 | 26.2         | 25.5 | 26.9       | 25.7      |                                          | 更新                             |                     |                       |
| PLT<br>140-360            |          | 210  | 181          | 170  | 186        | 267       | 20                                       |                                |                     |                       |
| MCV<br>M85-101 F79-100    |          | 86.6 | 89.6         | 90.0 | 89.0       | 903       | 200                                      | 1 16                           |                     |                       |
| MCH<br>27-34              |          | 30.2 | 29.8         | 30.0 | 29.4       | 30.5      |                                          |                                |                     |                       |
| MCHC<br>30-35             |          | 34.9 | 33.3         | 33.3 | 33.0       | 33.8      |                                          | 170                            |                     |                       |
|                           |          |      |              |      |            |           |                                          |                                |                     |                       |
|                           |          |      |              |      |            |           | 100                                      |                                |                     |                       |
|                           |          |      |              |      |            |           |                                          |                                |                     |                       |
|                           |          |      |              |      |            |           |                                          |                                |                     |                       |
|                           |          |      |              |      |            |           |                                          |                                |                     |                       |
|                           |          |      |              |      |            |           | 0                                        |                                |                     |                       |
|                           |          |      |              |      |            |           | 2012/04/24 2012/04/25 2012               | 04/26 2012/04/27 2012/04/28 20 | 12/04/29 2012/04/30 | 2012/05/01 2012/05/00 |
|                           |          |      |              |      |            |           | and the second second                    |                                |                     |                       |
|                           |          |      |              |      |            |           | 20 20 20 20 20 20 20 20 20 20 20 20 20 2 |                                |                     |                       |

#### 6.10 文書管理(新規作成)

- ① [患者情報参照・編集] 画面にて患者選択後、画面上部より [文書管理] をクリックします。
- ② [作成する文書] より文書の種類を選択します。
- ③ 〔新しく文書を作成する〕内〔新規作成〕ボタンをクリックします。
   ※作成された文書は一覧として管理され、一覧検索条件で文書を検索できます。(下図)
   ※作成された文書は、後述の「施設間連携」に登録されます。
- ④ 紹介状への署名を行う場合には[署名プラグインのダウンロード]をクリックします。
   その後、表示される画面の指示に従い、必要なアプリケーションをインストールしてくださ

| 能登北部地域医療過                             | <b>を携システム                                     </b> | ログアウト           | 連携する施設               |
|---------------------------------------|----------------------------------------------------|-----------------|----------------------|
|                                       | スルガ アオイ)                                           | 生年月日:1934年9月25日 | ☑ 輪島病院               |
| ◆他の慰者                                 | 駿河 葵 ID:1014360 (1)                                | 78歳 1ヶ月         |                      |
|                                       |                                                    | 小朋友他的安一         |                      |
| $\bigcirc$                            |                                                    |                 |                      |
| 新人文書                                  |                                                    |                 |                      |
| 作成する文書 紹介状態                           | 3療情報提供書) ▼ 新規作成                                    | (4)             |                      |
|                                       |                                                    | 1萬子署名           | <u>ブラグインのダウンロード]</u> |
| 文書の一覧から選択                             |                                                    |                 |                      |
| 一覧検索条件                                |                                                    |                 |                      |
| 検索条件:★作業対象                            | (作成中) 🗸 検索期間: 過去1ヶ月 🖌 🗌 自分の文書のみ                    |                 |                      |
| 又書種類: [すべて]                           | ▼ 表示件数: 5 ▼ 表示順位:更新日 ▼ 検索                          |                 |                      |
|                                       |                                                    |                 |                      |
| 作成中。200                               | 更新日:2012/11/20(以) 17:25 10分前                       |                 |                      |
|                                       | 文書種類:紹介状(診療情報提供書)                                  |                 |                      |
| -                                     | <b>文書名:</b> 駿河 葵 紹介状(診療情報提供書)                      |                 |                      |
| 3                                     | 相手先:※指定されていません                                     |                 |                      |
| · · · · · ·                           | 福集                                                 | 複象              | 17月 17月              |
| (hatich manage                        | <b>東新口</b> →2012/11/20(小)15/22 append              |                 |                      |
| TFRX+ RIP                             |                                                    |                 |                      |
| 105<br>2                              | 又書種類:紹介的形態原情報提供書)                                  |                 |                      |
| 3                                     | 文書名: 駿河 英 紹介状(診療情報提供書)                             |                 |                      |
| 3                                     | 相手先:※指定されていません                                     |                 |                      |
| · · · · · · · · · · · · · · · · · · · | 編集                                                 | 領象              | ¥作成 12消              |

⑤ 下図のような内容入力画面が表示されます。必要となる各項目を入力していきます。
 ⑥ 画面上部 [プレビュー]をクリックで、文書イメージが表示されます。

| 酸利实 10        | :1014360                                                                                                    | 6       |                                     |                                                 |               |                      | 78           |
|---------------|----------------------------------------------------------------------------------------------------|---------|-------------------------------------|-------------------------------------------------|---------------|----------------------|--------------|
| の中止 保存して終了    | 保存する   内容をチェック     寝空                                                                                                    | = 748a- |                                     |                                                 |               |                      |              |
| **内容          |                                                                                                    |         |                                     | _                                               | _             |                      |              |
| Trakije       | 2011年1月21日(日本)                                                                                                    |         |                                     |                                                 |               |                      |              |
| ×雪幅和<br>紹介开協設 | #13/11/1/12/1月/1月/1日(12)//1日/<br>4日頃、120日<br>4日頃、120日                                                                                                    |         |                                     |                                                 |               |                      |              |
| 約1万度額2*       | and and a second second s |         |                                     |                                                 |               |                      |              |
| 紹介元怒療科·部署     | 内科                                                                                                    |         |                                     |                                                 |               |                      |              |
|               | [クリックで施設を選択します。]                                                                                                    |         |                                     |                                                 |               |                      |              |
|               | [クリックでユーザーを選択します。]                                                                                                    |         |                                     |                                                 |               | - Cg                 |              |
|               |                                                                                                    |         |                                     |                                                 |               |                      |              |
|               | 制河英紹介状態標僅輕幾時書)                                                                                                    |         |                                     |                                                 |               |                      |              |
|               | 2012/10/02                                                                                                    |         |                                     |                                                 |               |                      |              |
| 文書の説明         |                                                                                                    |         |                                     |                                                 |               |                      |              |
|               |                                                                                                    |         |                                     |                                                 |               |                      |              |
|               | 病間から選択                                                                                                    |         |                                     |                                                 |               |                      |              |
|               |                                                                                                    |         |                                     | _                                               |               |                      |              |
|               |                                                                                                    |         |                                     | 診療情報                                            | 提供書(紹知        | 介状)                  |              |
|               | 処方屋から選択                                                                                                    |         |                                     |                                                 |               |                      | 平成24年04月23日( |
| ±Ⅲ第36         |                                                                                                    |         | 統介克諾泰備開名                            | 林岛市立林岛成功                                        | 5.6.16        | 200000 8308872511    |              |
|               |                                                                                                    |         | 216.00                              | 輸出医師 段                                          | 医療機関名<br>電話番号 | A 病院<br>00-0000-0000 |              |
|               |                                                                                                    |         | 〒929-8565 石川県株式<br>TEL 0769-22-2222 |                                                 | 医褥氏名          | 能登高子                 |              |
| 現疾患           |                                                                                                    |         | 墨君氏名                                | スルガ フオイ<br>静河 英                                 |               |                      | #3 <b>\$</b> |
|               |                                                                                                    |         | 墨君性所<br>電話書号                        | 石川県輸島市300-300<br>076-000-0000                   |               |                      |              |
|               |                                                                                                    |         | 生年月日                                | 启和09年09月25日                                     |               | (17 歳)               |              |
|               |                                                                                                    |         | \$\$\$\$6 · 12i                     | 右大聽骨頭部骨折                                        |               |                      |              |
|               |                                                                                                    |         | 現在の称方                               | ロキソプロフェン錠(60mg)<br>ムコスタ錠(100mg)<br>ガスターロ錠(10mg) |               |                      |              |
|               |                                                                                                    |         | 現成書 (新聞作用)                          | グループホーム内で転倒し受傷<br>同日初診し、上記を認めた                  |               |                      |              |
|               |                                                                                                    |         | 身体而見                                | XPを添付させていただきます                                  |               |                      |              |
|               |                                                                                                    |         | <b>现</b> 化型                         | 平成15年 大腸ボリーブ                                    |               |                      |              |
|               |                                                                                                    |         | 生活営業/リスク要員                          | άL                                              |               |                      |              |
|               |                                                                                                    |         | 法规则法                                | 痛み止めを処方                                         |               |                      |              |
|               |                                                                                                    |         | 7 レルギー                              | αL                                              |               |                      |              |
|               |                                                                                                    |         | 学结核感                                | αL                                              |               |                      |              |
|               |                                                                                                    |         |                                     | + . # 7 It IH #                                 |               |                      |              |
|               |                                                                                                    |         | 13.2                                | X·STURF                                         |               |                      |              |

⑦ 文書作成機能については、以下の通りです。

| 豊北部地域医療連携システム <mark>■</mark> 輪島病院 輪                                                                                                    | 島医師      |                    |                            |
|----------------------------------------------------------------------------------------------------|----------|--------------------|----------------------------|
| (スルガ アオイ)<br>駿河 英 ID:1014360                                                                                                    |          | <u></u>            | 年月日:1934年9月25日<br>78 戴 0ヶ月 |
| 乗の中止  保存いて終了  保存する  内容をチェック    確定                                                                                                    | 🖶 7482 - |                    |                            |
| ada da ta da                                                                                                    |          |                    | *必須項目                      |
| 又書行谷 (フ連16年 2004年(全康福祉(生産))                                                                                                    |          |                    |                            |
| 相介元施設 輪島病院                                                                                                    |          |                    |                            |
| 紹介元医師2* <mark>絵鳥医師 箇</mark>                                                                                                    |          |                    |                            |
| 紹介元診療科·部署 内科                                                                                                    | ]        |                    |                            |
| 紹介先施設 [クリックで施設を通訊。ます。]                                                                                                    |          |                    |                            |
| 18月75年8月<br>18月75年8月<br>18月75<br>18月75<br>18月75<br>18月75<br>18月75<br>18月75<br>18月75<br>18月75<br>18月75<br>18月75<br>18月75<br>18月75<br>18月75<br>18月75<br>18月75<br>18月75<br>18月75<br>18月75<br>18月75<br>18月75<br>18月75<br>18月75<br>18月75<br>18月75<br>18月75<br>18月75<br>18月75<br>18月75<br>18月75<br>18月75<br>18月75<br>18月75<br>18月75<br>18月 |          | -                  |                            |
| 文書を小ル* 駿河 葵 紹介状態療情報提供書)                                                                                                    |          |                    |                            |
| 韩行日本 2012/10/02 <b>国</b>                                                                                                    |          |                    |                            |
| 文書の説明                                                                                                    |          |                    | 2                          |
|                                                                                                    |          |                    | <u></u>                    |
| 構成の小い緒沢                                                                                                    |          |                    | 2                          |
| RE.                                                                                                    |          |                    |                            |
| 「現市層かみ、欄印                                                                                                    |          |                    | <u></u>                    |
| + 10102 24*                                                                                                    |          |                    | 8                          |
| 1.500 (A)                                                                                                    |          |                    |                            |
|                                                                                                    |          |                    | <u>×</u>                   |
| 現疾患                                                                                                    |          |                    |                            |
| 編集の中止】                                                                                                    | 編集を中止    | こします。              |                            |
| 保存して終了】                                                                                                    | 保存して終    | 了します。              |                            |
|                                                                                                    |          |                    |                            |
| 保存する】                                                                                                    | 一時保存し    | <i>」</i> ます。       |                            |
| 【内容をチェック】                                                                                                    | 必須項目の    | )入力チェックをします。       |                            |
|                                                                                                    |          |                    |                            |
| 確定】                                                                                                    | 又書か完成    | したら確定させます。         |                            |
|                                                                                                    | ※歴史して    | た迷信前でありげ破守取当が立ま    | 空田市 一一一                    |
|                                                                                                    | 必進足して    | . ひ还信則 しめいは唯止取用が又者 | 官庄回旧                       |

【印刷プレビュー】 文書を PDF に変換して内容確認ができ、印刷ができます。

⑧ 入力内容については、以下の通りです。(★項目については必須入力です)

| (スルガ アオイ)<br><b>駿河 葵</b> ID | 2:1014360                                                 | 生年月日:1934年9月25日<br>78歳 0ヶ月 |
|-----------------------------|-----------------------------------------------------------|----------------------------|
| の中止 保存して終了                  | 保存する   約355チェック    留立     書 ルビュー                          | <b>*</b> .2458-8           |
| * 康庆3会                      |                                                           | - 30/8H                    |
| Transferrer                 | (7).(4)05#48204(6-0)                                      |                            |
| 义言性积<br>120公元体积             | 451(4)(2)(株)(株)(1)(2)(2)(2)(2)(2)(2)(2)(2)(2)(2)(2)(2)(2) |                            |
| 120-5年前2*                   | 1200007                                                   |                            |
| 紹介元於傳科·部署                   | 796                                                       |                            |
|                             |                                                           |                            |
|                             | [クリックでユーザーを謝祝します。]                                        |                            |
| 紹介先診療科·部署                   |                                                           |                            |
|                             | 期内 英 480 (状態)療得報(現象)                                      |                            |
|                             | 2012/10/02 📴                                              |                            |
| 文書の説明                       |                                                           | <u>م</u>                   |
|                             |                                                           |                            |
|                             | 例题から潮沢                                                    |                            |
|                             |                                                           |                            |
|                             |                                                           |                            |
|                             | 热方型分离识                                                    |                            |
| 主要英奇(*                      |                                                           |                            |
|                             |                                                           |                            |
|                             |                                                           | <u></u>                    |
| 1005.46                     |                                                           |                            |

| 【文書種類】        | [作成する文書] で選択した文書名が表示されます。     |
|---------------|-------------------------------|
| 【紹介元施設】       | 施設名が表示されます。                   |
| 【紹介元医師★】      | ログイン者が表示されます。(変更する場合はクリックします) |
| 【紹介元診療科・部署】   | ログイン者の所属科または部署が表示されます。        |
| 【紹介先施設・紹介先医師】 | クリックして選択します。                  |
| 【紹介先診療科・部署】   | テキスト入力します。                    |

# 【文書タイトル★】 【発行日★】

選択患者名+文書名が表示されます。 本日が入力されています。 変更する場合はカレンダーボタンをクリックします。 テキスト入力します。

#### 【文書の説明】

| <sup>1</sup> 登北部地域医療連携     | \$2ステム 【論島病院 輪島医師                     |
|----------------------------|---------------------------------------|
| ▲ (スルガ アオイ)<br>  ● 駿河 葵 □D | 生年月1:13:14年9月25日<br>1:1014380 78歳0ヶ月  |
| 繊維の 中止   保存して終了            | 保存する  内容をチェック    皆空    📇 ガルビュー        |
|                            | *必須項                                  |
| 文書内容                       |                                       |
| 文書種類                       | 43介状(2)療情報(提供書)                       |
| 紹介元施設                      | N.B.1995                              |
| 紹介元医師2*                    | HARMER D                              |
| 紹介元診療科·部署                  | 19R                                   |
| 紹介先施設                      | [クリックで領域を選択。ます。]                      |
| 紹介先医師                      | [0]ックでユーザーを選択します。]                    |
| 紹介先診療科·部著                  |                                       |
| 文書タイトル                     | #27 英 Ki()北山市(御田牧)書)                  |
| 発行日 <b>*</b>               | 1002/10.02                            |
| 文書の説明                      |                                       |
|                            |                                       |
|                            | (東西小湖田                                |
| <b>庑</b> 名*                |                                       |
|                            |                                       |
|                            |                                       |
|                            | n                                     |
| 王要乘剑"                      |                                       |
|                            |                                       |
|                            | · · · · · · · · · · · · · · · · · · · |
| 18定事                       |                                       |

【病名★】 [病歴から選択]をクリックで病歴を検索・選択できます。 テキスト入力も可能です。

- 【主要薬剤★】 [処方歴から選択]をクリックで処方歴を検索・選択できます。 検索期間開始日付をクリックで1カ月分期間を移動できます。 テキスト入力も可能です。
- 【現疾患・身体所見・既往歴・生活習慣/リスク要因・治療経過・アレルギー・予防接種・ 家族歴・連絡(留意)事項】 テキスト入力します。

【処方情報添付期間·検查情報添付期間】

カレンダーボタンをクリックで日付を入力します。

【画像】

過去半年分の日付が入力されています。「画像選択」をクリックで

ビューアが表示されますので、画像を選択できます。

⑨ 添付ファイルについては、以下の通りです。

| 駿河 癸                                                                                       | ID:1014360                                                                                                    |                                                                                                    |                                                          |        |        | 主年月日:19349<br>78 |
|--------------------------------------------------------------------------------------------|----------------------------------------------------------------------------------------------------|----------------------------------------------------------------------------------------------------|----------------------------------------------------------|--------|--------|------------------|
| 中止 保存して終                                                                                   | 了  保存する  内容をチェック<br> 10年4                                                                                                    | >   確定   🚔 ガレビュー                                                                                                    |                                                          |        |        |                  |
| and the second second                                                                      |                                                                                                    |                                                                                                    |                                                          |        |        |                  |
| 3818                                                                                       | 族歴                                                                                                    |                                                                                                    |                                                          |        |        |                  |
|                                                                                            |                                                                                                    |                                                                                                    |                                                          |        |        |                  |
| 連結(留意)導                                                                                    | 事1百                                                                                                    |                                                                                                    |                                                          |        |        |                  |
|                                                                                            |                                                                                                    |                                                                                                    |                                                          |        |        |                  |
|                                                                                            | 11000                                                                                                    | 10                                                                                                    |                                                          |        |        |                  |
| 処方情報添付其                                                                                    | 4/10)                                                                                                    |                                                                                                    |                                                          |        |        |                  |
| 処方情報添付其<br>検査情報添付其                                                                         |                                                                                                    |                                                                                                    |                                                          |        |        |                  |
| 処方情報添付其<br>検査情報添付其<br>運                                                                    | ##161 (##1797)<br>期前 (##1797)<br>重像 2012/04/02 (##1797)<br>2012/04/02 (##1797)<br>(#1797)<br>(#1797) | 1012/10/02 <b>直/除居</b> 获                                                                                                    |                                                          |        |        |                  |
| 処方情報添付其<br>検査情報添付其<br>目<br>ファイル                                                            | 朝日                                                                                                    | 1012/10/02 III 直/序语环                                                                                                    |                                                          |        |        |                  |
| 処方情報添付期<br>検査情報添付期<br>目<br>ファイル<br>しいファイルの添け                                               | 期前<br>第二<br>第二<br>第二<br>第二<br>2012/04/02<br>第二<br>2012/04/02<br>第二<br>2012/04/04<br>2012/04/04<br>2012/04<br>2012/04<br>2      | 1012/10/02<br>のブラウザを利用しているPCのフ                                                                                                    | ファイルを添けする。ファイルサイズ(446)注で                                 |        | Ŀ,     |                  |
| 処方情報添付期<br>検査情報添付期<br>目<br>ファイル<br>しいファイルの添付                                               | 期間<br>期間<br>2012/04/02 国~ 2<br>活付するファイル [                                                                                                    | 1012/1002<br>直接意味<br>のブラウザを利用しているPOのフ                                                                                                    | <sup>ファイルを添けする。</sup> ファイルサイズ(4.4.e)注て<br>( <u>@曖.</u> ) |        | Ŀ,     |                  |
| <ul> <li>処方情報添付期</li> <li>検査情報添付期</li> <li>目</li> <li>1ファイル</li> <li>し、いファイルの添け</li> </ul> | 相当<br>期間<br>三値<br>20120442 回~ 2<br>付<br>活付するファイル                                                                                                    | (1) 1002 単 直接要求<br>(1) 1002 単 直接要求<br>(1) 1007 単 (1) 1007 「(1) 1007 「(1) 1007 「(1) 1007 「(1) 1007 「(1) 1007 「(1) 1007 「(1) 1007 (1) 1007 (1 | <sup>&gt;</sup> マイルを添けする。ファイルサイズ(4.6.)まて<br>             |        | Ŀş.    |                  |
| 辿方情報活付其<br>検査情報活付其<br>目<br>ファイル<br>し、ファイルの添け                                               | 4100 (二) (二) (二) (二) (二) (二) (二) (二) (二) (二)                                                                                                    | (1) 1002 単 直接要求<br>のブラウザを利用しているPOのフ<br>回                                                                                                    | ウァイルを添けする。ファイルウイズ(4.62)まで<br>「個短」                        | 77fル程  | łąW    |                  |
| 処方情報活付其<br>検査情報活付其<br>目<br>ファイル<br>し、ファイルの活                                                | 4100<br>画像<br>2012/04/22 画~2<br>活像 2012/04/22 画~2<br>活行するファイルし<br>登録日 [<br>ファイルの現明 ]                                                                                                    | (1) 1002 単 直接要求<br>のブラウザを利用しているPOのフ<br>回                                                                                                    | ウァイルを添けする。ファイルウイズ(4.62)まで<br>「 <sup>(変現</sup>            | 774Jル間 | ₽<br>■ |                  |

| 【添付するファイル】 | [参照] をクリックで添付ファイルを選択します。 |
|------------|--------------------------|
| 【診療日】      | カレンダーボタンをクリックで日付を選択します。  |
| 【ファイル種類】   | ファイルの種類を選択します。           |
| 【ファイルの説明】  | 添付ファイルに関する説明等をテキスト入力します。 |

#### 6.11 文書管理(署名付与)

文書作成機能によって作成した電子文書に対して電子署名の付与を行います。

- ① 文書作成画面上部(6.10 ⑦)にある[確定]ボタンをクリックします。
- ② 必須項目などの入力チェックが正常に終了すると、署名を行うかどうかの確認画面が表示されるので、そのまま[文書を確定する]ボタンをクリックします。

| 文書の確定                                                           |
|-----------------------------------------------------------------|
| an an aire an air Talachail air aire an 1, 71 ( , , a'fraich ). |
| この又書を確定します。ようしいですか                                              |
| 確定後の文書は内容を変更および、ファイルの添付は                                        |
| できません。                                                          |
| ※文書は正常に保存されました。確定できます。                                          |
| ※この文書は電子署名が必要です                                                 |
| □署名なしで確定する                                                      |
|                                                                 |
| 文書を確定する キャンセル                                                   |

③ 署名用 IC カード(HPKI カード)に設定されたパスワード(PIN)を入力する画面が表示されるので、事前に設定したパスワードを入力してください。

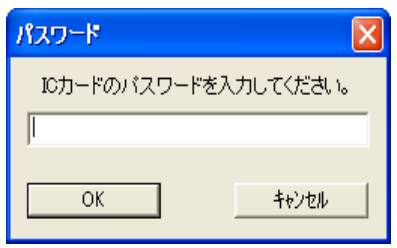

④ 署名付与に時間がかかる場合には、以下の様な画面が表示されるため、そのまま操作せずにし ばらくお待ちください。

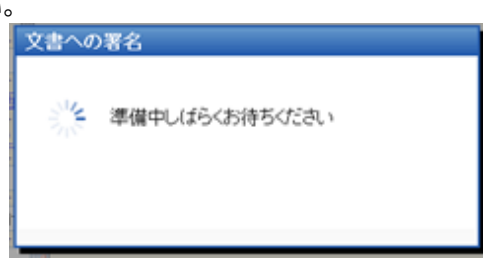

⑤ 署名が完了したことを示すメッセージが表示されます。

| ▲ 駿河 葵 ID:1014360               |
|---------------------------------|
| 開いる   🚔 プルビュー                   |
| この文書は確定済みのため編集できません。内容は下記の通りです。 |
| 文書內容                            |
| この文書は電子署名されています。                |
| 又書種類和介質、影療情報提供書)                |

#### 6.12 連携パス(新規登録)

パス本文(Excel 文書)はチェックアウト(貸出中)/チェックイン(利用可)/機能で管理します。

- ① [新しい文書を登録]をクリックします。
- ② [文書名] [メモ] については、テキスト入力します。
- ③ [参照]をクリックし、文書(Excel ファイル)を選択します。
- ④ 画面上部 [登録] をクリックします。

※この時点でステータスは「チェックイン(利用可)」となります。

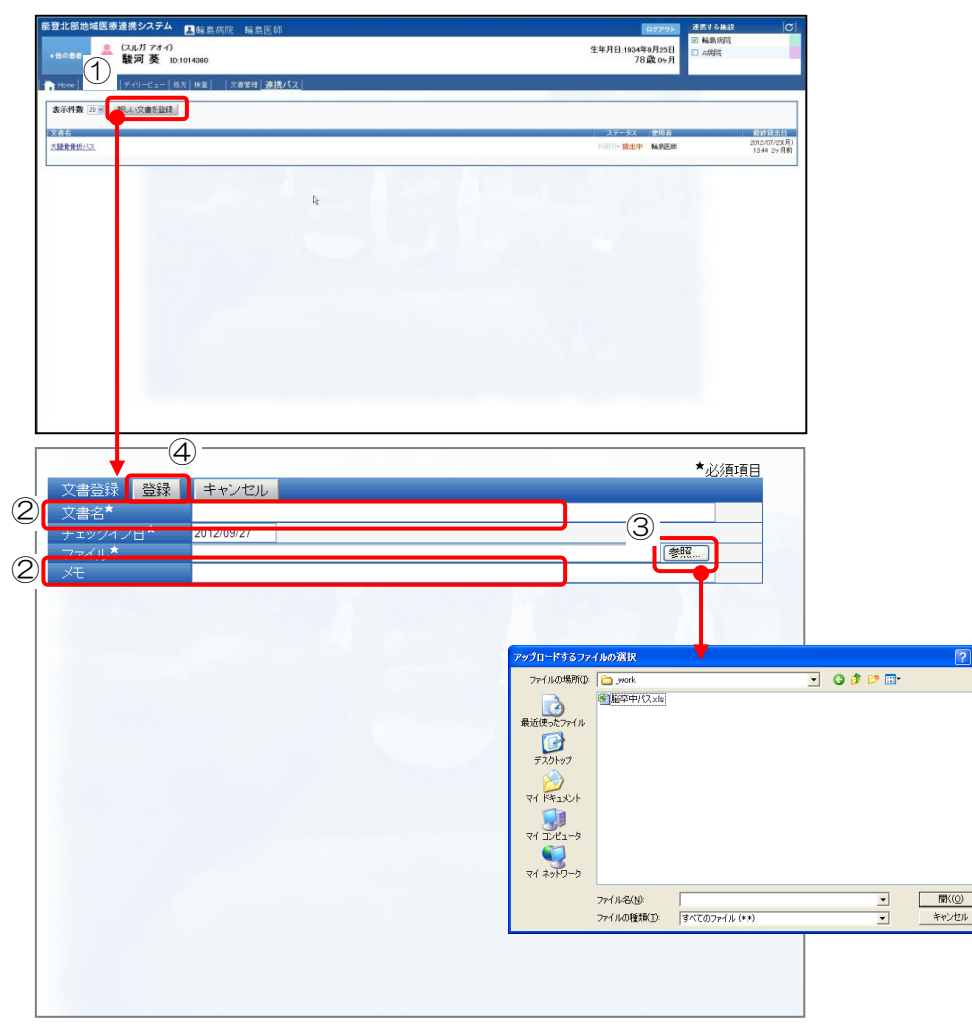

⑤ 登録後、連携パス画面に一覧で表示されます。

6.13 連携パス(チェックアウト)

新規登録(ステータス:チェックイン)されたファイルを、他の医療従事者はチェックアウト(貸出中) することで、ファイル保存後に追記をことができます。追記したファイルをチェックインすることで、「利 用可」状態となります。

- ① 連携パス画面内一覧より、ステータスが「利用可」のものを選択します。
- ② カレンダー表示されますので、画面上 [チェックアウト] をクリックし、ダイアログに従って [保存] します。
- ③ ②で保存したファイルに追記します。

※間違ってチェックアウトした場合は[チェックアウトの取り消し]で取り消しできます。

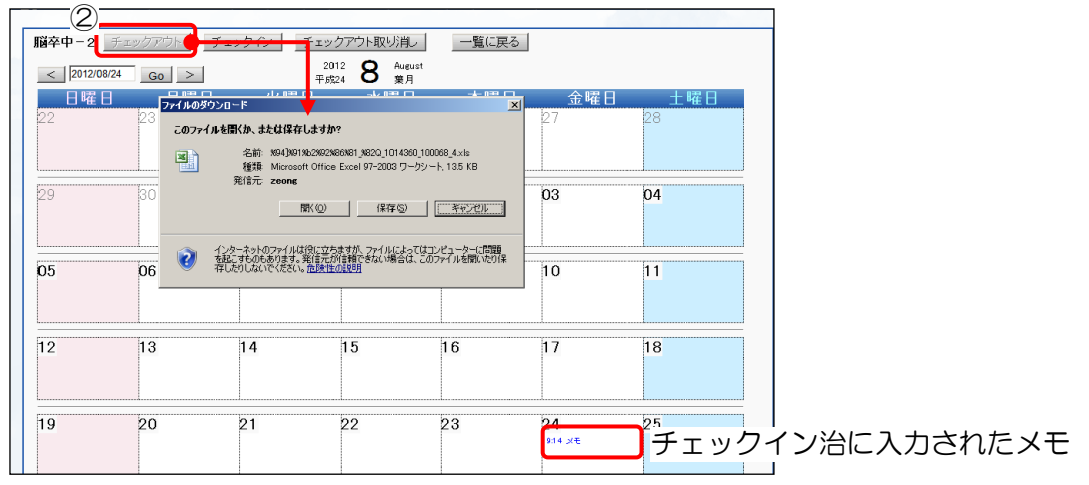

#### 6.14 連携パス (チェックイン)

- ① 連携パス画面内一覧より、ステータスが「貸出中」のものを選択します。
- ② カレンダーが表示されますので、画面上 [チェックイン] をクリックします。
- ③ チェックイン画面が表示されますので、 [メモ] 欄にテキストを入力します。 ここで入力されたメモはカレンダーに表示されます。 (上図)
- ④ [参照]をクリックし [アップロードするファイルの選択] で追記したファイルを選択します。
- ⑤ [チェックイン] をクリックします。
   ファイルは利用可能となり、チェックインした日付でカレンダー上に表示されます。クリックで参照(PDF)できます。

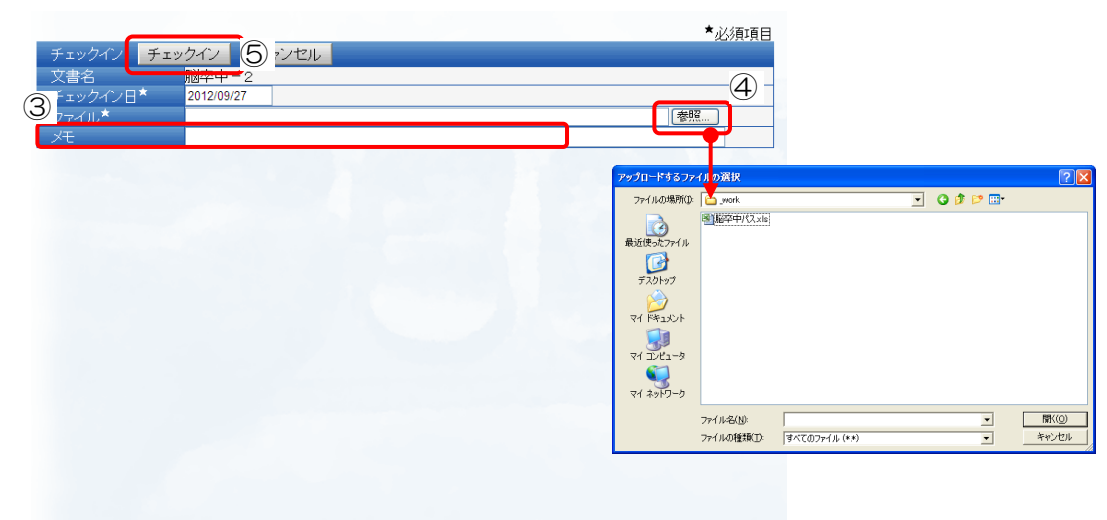

#### 6.15 画像

院内の PACS サーバから画像情報を取得し、対象の患者の画像を表示します。 操作方法に関して、6.6デイリービュー:画像詳細と同様です。

#### 6.16 公開画像設定

他施設に公開する画像を選択します。

- ① 患者情報参照・編集画面内 [公開画像設定] をクリックします。
- ② 対象シリーズをクリックすると、画像サムネイルが表示されます。
- ③ 詳細表示させたいサムネイルをダブルクリックするか、ドラッグ&ドロップで表示エリアへ移 動させます。
- ④ 画像が表示されます。マウスホイールで画像枚数分切り替えられます。
- ⑤ ④の操作等で公開する画像をダブルクリックします。画面右側の選択ボックスに追加されま す。
- ⑥ 公開する画像選択終了後、画面右上 [確定] をクリックします。
- ⑦ 操作リストボックス
  - ・個別選択解除は該当にチェックを入れ [削除] をクリックします。
  - ・全部選択の場合は、〔全選択〕をクリックします。
  - ・全部解除の場合は、〔全解除〕をクリックします。
  - ・初期状態に戻す場合は、〔初期表示〕をクリックします。

#### ※注意事項

画像数について、院内の PACS サーバから取得できない為、表示は「Ö」で表示されていても実際は複数 枚あることがあります。その場合、スクロールバーまたは (分割ボタジンで画像を確認して下さい。

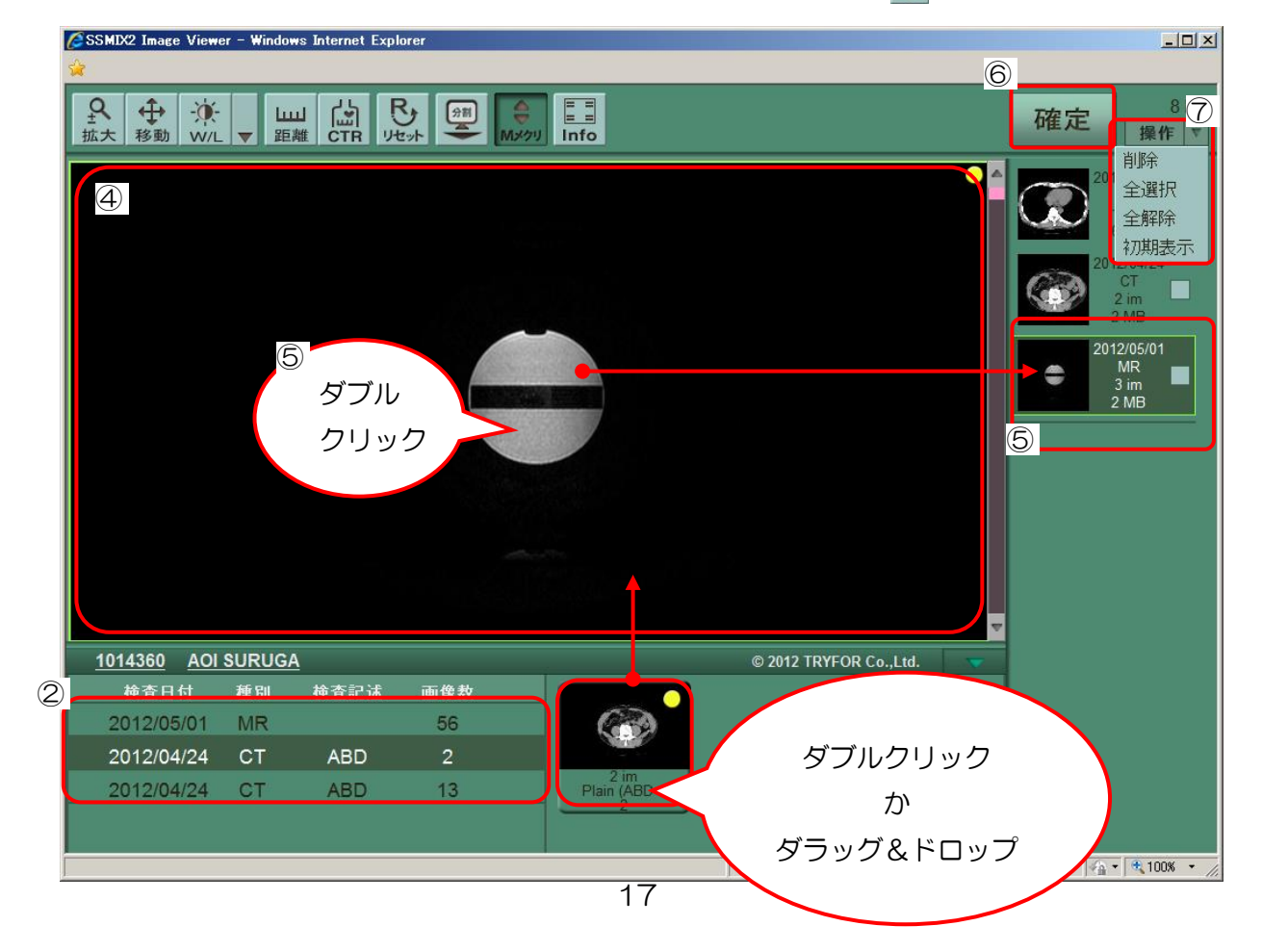

# 7. 施設間連携

# 7.1 送信処理

施設間連携として診療情報提供書(紹介状)を「送信」し、送信先が連携処理を行うことにより、 患者情報の相互参照が可能となります。

- ① メイン画面上部 [施設間連携] をクリックします。
- ② 診療情報提供書(紹介状)で作成されたものが一覧で表示されます。
- ③ ステータスが「確定」の [送信] をクリックします。
- ④ 一覧右端のプリンターアイコンをクリックで PDF 表示され、印刷も可能です。

| <b>能登北部地域医療連携システム</b>                                                                                          |                                                                                 | グアウト |
|----------------------------------------------------------------------------------------------------|---------------------------------------------------------------------------------|------|
|                                                                                                    |                                                                                 |      |
| 他施設からの文書を受入                                                                                                    |                                                                                 |      |
| 受入済み・送信予定文書                                                                                                    |                                                                                 |      |
| - <u>塩検索条件</u><br> ★作業対象(確定済) ≤ 検索期間: 過去1+月 ▼ 患者検索(ID・名前・フリガナ): 表示件数: 5 ▼ 表示頻位: 更新                             | 更新日 ♥ ね                                                                         | £72  |
|                                                                                                    | EDRI ABR                                                                        |      |
|                                                                                                    |                                                                                 |      |
| I The second second second second second second second second second second second second second second second | 診療情報提供書(紹介状)                                                                    |      |
| Web ページからのメッセージ 🔀 R                                                                                            | 平成28042281/<br>ポクス万名和高名<br>第二日<br>第二日<br>第二日<br>第二日<br>第二日<br>第二日<br>第二日<br>第二日 | R)   |
| 2 ↓ 送信してよろしいですか?                                                                                               | ###4 2.47 774 11 11 12 12 12 12 12 12 12 12 12 12 12                            |      |
|                                                                                                    | 编46-118 石大腿骨颈部骨折                                                                |      |
| OK キャンセル                                                                                                    | ロキソプロフェンダ(100mg)<br>戦を68.5 ムコスク値(100mg)<br>ガスターD縦(100mg)                        |      |
|                                                                                                    | (1) (1) (1) (1) (1) (1) (1) (1) (1) (1)                                         |      |
|                                                                                                    | A444.5 取を添付させていただきます                                                            |      |
|                                                                                                    |                                                                                 | .0   |
|                                                                                                    | 生活業種(リスク資源 なし                                                                   |      |
|                                                                                                    | <sup>治療経過</sup> 痛み止めを処方                                                         |      |
|                                                                                                    | 7664- QL                                                                        |      |
|                                                                                                    | 予加後期         なし                                                                 | -    |
|                                                                                                    | *\$** 夫·急子は他界                                                                   | -    |
|                                                                                                    | ☆キ・連終事業<br>(二変換が登録での二加勝を巻起されております。<br>何卒、よろしくお願い申し上げます。                         |      |
|                                                                                                    | 20-1210-0200-0011-00                                                            | 901  |

#### 7.2 連携処理

地域連携システムで作成した他施設からの診療情報提供書(紹介状)の文書番号により連携処理を行います。

- ① メイン画面上部 [施設間連携] をクリックします。
- ② 施設間連携画面内 [他施設からの文書を受入] をクリックします。
- ③ 診療情報提供書(紹介状)右下の文書番号を入力します。
- ④ [受入]をクリックします。
- ⑤ 自施設患者 ID を入力して [患者検索] をクリックすると自施設の患者情報が表示されます。
- ⑥ 自施設の患者情報と紹介元の患者情報とで、患者確認をします。

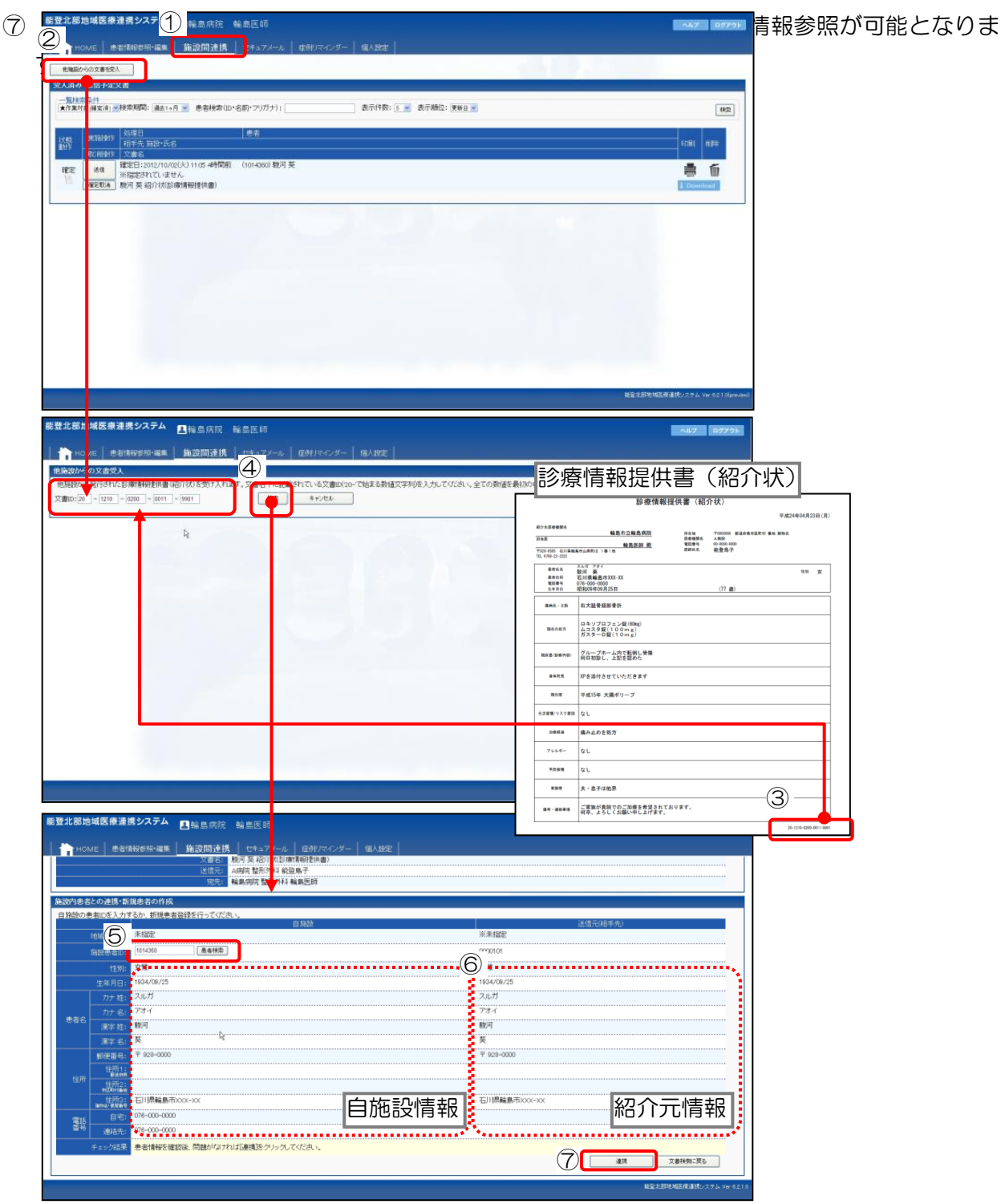

## 7.3 署名検証

署名検証アプリケーションを利用することで、電子文書が改ざんされていないことを検証します。

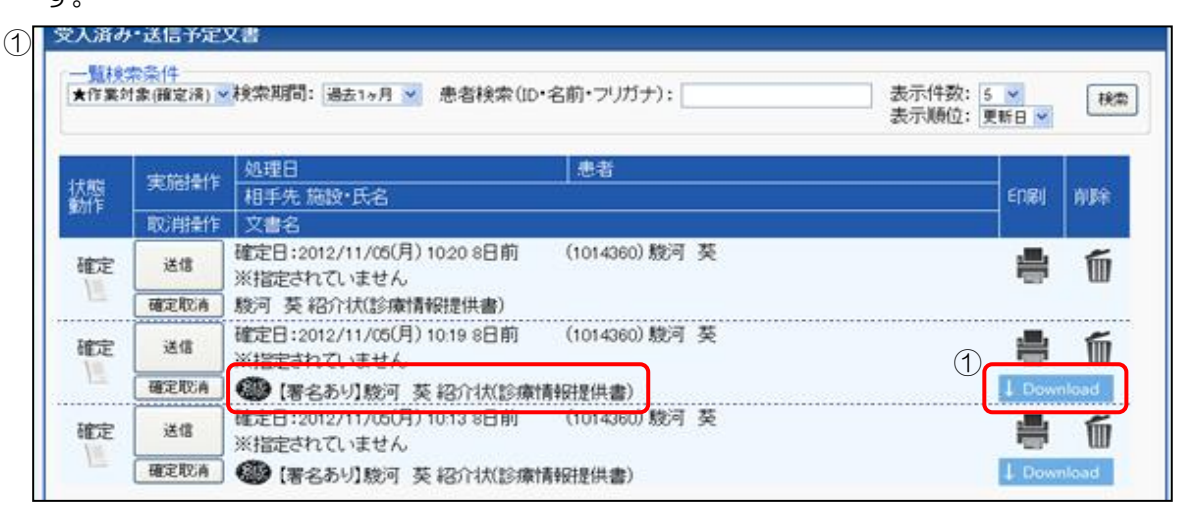

- ② ダウンロードしたファイルを任意の場所に保存してください。
- ③ デスクトップ上のアイコンをクリックするか、OS のスタートメニューから署名アプリケーショ ンを起動して下さい。

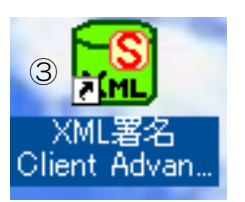

④ 表示された画面上部の[検証ファイル]ボタンをクリックしてください。

| 🔜 XML署名           | Client         | Advance | d Edition      |          |      |           |      |             |      |           |       | X |
|-------------------|----------------|---------|----------------|----------|------|-----------|------|-------------|------|-----------|-------|---|
| 77111( <u>F</u> ) | 署名( <u>S</u> ) | 検証(⊻)   | 表示( <u>D</u> ) | ヘルプ(円)   |      |           | _    |             |      |           |       |   |
| : 📄 署名対象          | ┦ 署名           | 署名形式    | [Enveloping]   | 🝷 🔕 対象解除 | 🇙 設定 | 伊藤 検証ファイノ | レ氯検証 | <b>》</b> 結果 | 上取出し | @ スタイルシート | 🕋 XML |   |
|                   |                |         |                |          |      |           |      |             |      |           |       |   |
|                   |                |         |                |          |      |           |      |             |      |           |       |   |
|                   |                |         |                |          |      |           |      |             |      |           |       |   |
|                   |                |         |                |          |      |           |      |             |      |           |       |   |
|                   |                |         |                |          |      |           |      |             |      |           |       |   |
|                   |                |         |                |          |      |           |      |             |      |           |       |   |
|                   |                |         |                |          |      |           |      |             |      |           |       |   |
|                   |                |         |                |          |      |           |      |             |      |           |       |   |
|                   |                |         |                |          |      |           |      |             |      |           |       |   |
|                   |                |         |                |          |      |           |      |             |      |           |       |   |
|                   |                |         |                |          |      |           |      |             |      |           |       |   |
|                   |                |         |                |          |      |           |      |             |      |           |       |   |
|                   |                |         |                |          |      |           |      |             |      |           |       |   |
|                   |                |         |                |          |      |           |      |             |      |           |       |   |
|                   |                |         |                |          |      |           |      |             |      |           |       |   |
|                   |                |         |                |          |      |           |      |             |      |           |       |   |
|                   |                |         |                |          |      |           |      |             |      |           |       |   |
|                   |                |         |                |          |      |           |      |             |      |           |       |   |
|                   |                |         |                |          |      |           |      |             |      |           |       |   |
| 署名対象ファイノ          | レを開いてく         | だざい。    |                |          |      |           |      |             |      |           |       | : |

#### ⑤ 検証対象のファイルを選択してください。

| ファイルを開く                                   |             |            |       |     | ? 🗙    |
|-------------------------------------------|-------------|------------|-------|-----|--------|
| ファイルの場所(1):                               | 🚞 Download  |            | 💌 🧿 💋 | ۳ 🔁 |        |
| して<br>最近使ったファイル                           | HL7CDA×ml   | )          |       |     |        |
| <b>ごう</b><br>デスクトップ                       |             |            |       |     |        |
| الالالة<br>الالالة ال                     |             |            |       |     |        |
| ער די די די די די די די די די די די די די |             |            |       |     |        |
| S                                         |             |            |       |     |        |
| マイ ネットワーク                                 | ファイル名(N):   |            |       | ✓   | 鷽((_)) |
|                                           | ファイルの種類(工): | ×ml (*×ml) |       | ✓   | キャンセル  |

- ⑥ 画面上に検証対象ファイルの内容が表示されます。
- ⑦ [検証]ボタンをクリックして検証を行ってください。

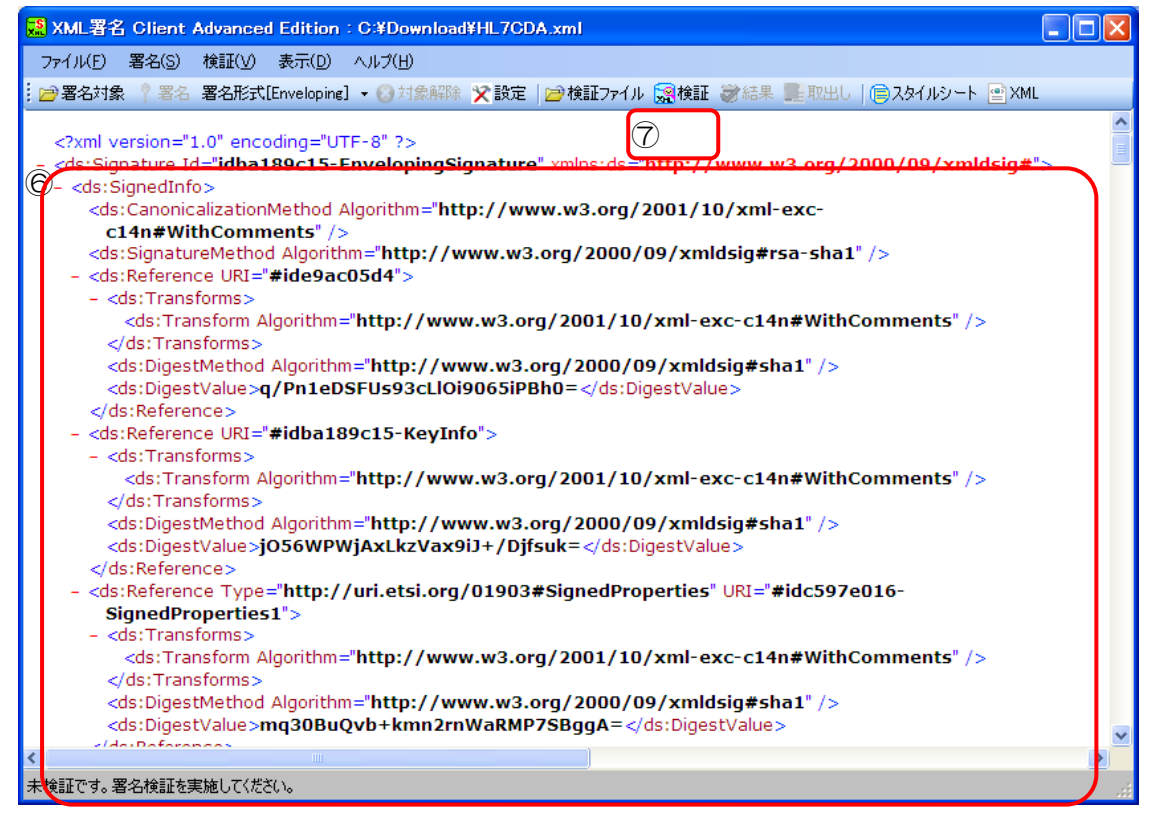

⑧ 検証結果が表示されます。(検証結果に関する詳細な内容については署名アプリケーションのへ ルプを参照してください。)

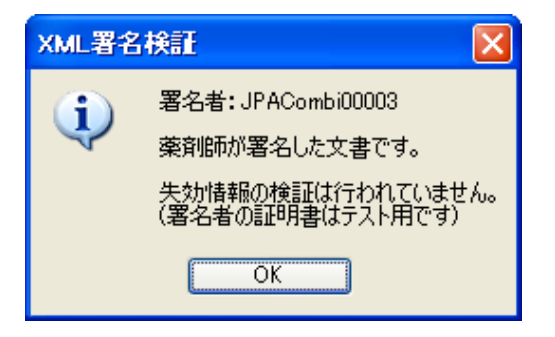

# 8. セキュアメール

地域連携システム内でのメール送信・受信機能です。

### 8.1 受信トレイ

- ① メイン画面上部 [セキュアメール] をクリックします。
- ② 受信メールー覧が表示されます。一覧左「チェック状態」は以下の通りです。
  - ・未開封状態 🔷
  - •開封状態 💊
  - ・添付ファイル有り
- ③ 件名をクリックでメールの内容が表示されます。
- ④ 「チェック状態」のチェックボックスにチェックを入れ、画面上部 [メール削除] をクリックで 削除できます。

| <b>能登北部地域医療連携システム 四(1)</b> 院 編島医師<br> | NA7 07721                                                                         |
|---------------------------------------|-----------------------------------------------------------------------------------|
| 2 <u>★~###</u> 表示件数 23 ▼              | 210 A 1244                                                                        |
|                                       |                                                                                   |
|                                       | 先日は書書様差ご紹介いただきまして<br>誠にありかとうごさいました。<br>また、何かございましたらご連絡差し上げます。<br>今後もよろしくお願い致します。  |
|                                       | 内容                                                                                |
|                                       | 重要成 昔通 このドキュメルに恐られるファイル                                                           |
|                                       | マティルズ<br><u>部学中パス-5-</u><br>日 <u>この文書の送信先</u><br>私活動気(のジマイシ)<br>で<br>編集(1)(ワジマイシ) |

#### 8.2 新規メール

- ① セキュアメール画面上部 [新規メール] をクリックします。
- ② [宛先を選択する]をクリックで、宛先一覧画面が表示されます。
- ③ [対象方法] で「施設へ送る」または「ユーザーへ送る」を選択します。
- ④ 画面上部 [あ~わ] で宛先が絞り込まれます。また、名前検索欄に検索文字を入力し [条件検索] をクリックで検索できます。
- ⑤ 宛先種別のリストから「TO」または「CC」を選択し[OK]をクリックで宛先が追加されます。 ※宛先を取り消す場合は、⑥の操作後[チェックしたものを送り先から除外する]をクリックします。

|                 | レ   住所(スインダー   個人的定 | 3 | へはZ ログフウト<br>3地域医療連携システム<br>宛先検索                                                                                                    |              |                              | ß            |
|-----------------|---------------------|---|----------------------------------------------------------------------------------------------------|--------------|------------------------------|--------------|
|                 | au >>-              | 4 | 万法<br>設へ送る○ユーザーへ送る<br>あ か さ た な は ま や<br>余: 糸田秋本                                                                                                    | 5 わ 表示件数: 20 | 8                            |              |
| a constraint of |                     | 6 | <ul> <li>読名</li> <li>(エスハルビバックイン)</li> <li>(エスハルビリ申請</li> <li>・ビックイン</li> <li>・ビックイン</li> <li>・メポット</li> </ul>                                                                                                    | 4085         |                              | 1238<br>     |
|                 |                     |   | <ul> <li>エックスヤッチョク)<br/>(値局<br/>ないたよや)<br/>寄留してター</li> <li>マックスマークター</li> </ul>                                                                                                    | 00-0000-3030 | 000000 មិនកែនិកដែក។ មិងរាមន៍ | 1998<br>1998 |
|                 |                     |   | <ul> <li>         ・診療所         ・シャンシャン         ・シャンシャン         ・アシンセン         ・アシンセン         ・アシンセン         ・アシンセン         ・アシンセン         ・アシンセン         ・アシンセン         ・アシンセン         ・アシンセン         ・アシン・アンシャン         ・アシン・アンシャン         ・アシン・アンシャン         ・アシン・アンシャン         ・アシン・アンシャン         ・アン・アンシャン         ・アン・アンシャン         ・アン・アンシャン         ・アン・アン・アンシャン         ・アン・アン・アン・アン・アン・アン・         ・アン・         ・アン・         ・アン・         ・アン・         ・アン・         ・アン・         ・アン・         ・アン・         ・・・・・・・・・・</li></ul> | 00-0000-5050 | 200000 新聞前載用式時代新規書格名         | 1278<br>1278 |
|                 |                     |   | PARCIALIZIO     PARCIALIZIO     TO 20 PCU)     URE BEB?     URE BEB?     URE BEB?                                                                                                    |              |                              | 1948<br>1948 |
|                 |                     |   | <ul> <li>シケンシセラ)<br/>式接張的</li> </ul>                                                                                                    |              |                              | 1748         |

- ⑥ [進む>>] をクリックします。
- ⑦「件名/内容」を入力し、「重要度」を選択します。
- ⑧ 入力後、 [進む>>] をクリックします。

| <b>能登北部地域医療連携システム</b> この時間の時間の時間の時間の時間の時間の時間の時間の時間の時間の時間の時間の時間の | ヘルプ ログアウト                           |
|-----------------------------------------------------------------|-------------------------------------|
|                                                                 |                                     |
| - 赤山 レイ   新規メール   下書き   送信済み                                    |                                     |
|                                                                 |                                     |
| 文書種類セキュアメール                                                     | 一時保存                                |
| 作名 先日はありがとたこの、求した                                               |                                     |
| 先日は患者種をご紹介いただきまして<br>解にありがとうございました。                             |                                     |
| また、何かございましたらご運絡施し上げます。                                          |                                     |
| 今後ちよろしくお願い致します。                                                 |                                     |
|                                                                 |                                     |
| nver                                                            |                                     |
|                                                                 |                                     |
|                                                                 |                                     |
|                                                                 |                                     |
|                                                                 |                                     |
|                                                                 |                                     |
|                                                                 |                                     |
|                                                                 |                                     |
|                                                                 |                                     |
|                                                                 |                                     |
|                                                                 |                                     |
|                                                                 |                                     |
|                                                                 |                                     |
|                                                                 |                                     |
|                                                                 | 能量北部地域医療運動システム Ver 6.2.1.0(preview) |
|                                                                 |                                     |

- ⑨ [参照]をクリックし、添付ファイルを指定します。
- ① [アップロード]をクリックで、添付されます。
   ※添付が複数ある場合は②の操作を繰り返し、最後に⑩の操作を行います。
   ※添付を取り消す場合は[削除]をクリックします。
- ① [進む>>]をクリックします。

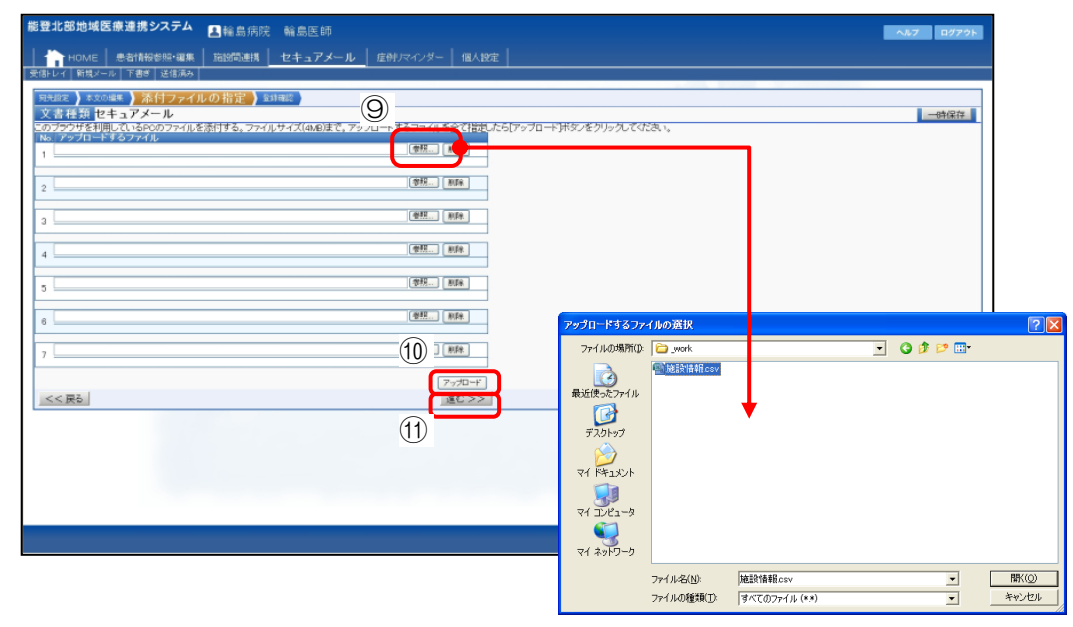

12 [送信]をクリックでメールを送信します。

#### 8.3 下書き

- 新規メール作成「宛先設定・本文編集・添付ファイルの指定・登録確認」の各画面内右上の [一次保存]をクリックで下書きとして保存されます。画面上部[下書き]クリックで一覧が 表示されます。
- ② 下書きメールを削除するときには、一覧画面内行左端のチェックボックスにチェックを入れ、 画面左上[メール削除]をクリックします。

| 能登北部均平原連携システム □A病院 能登島子     |       | AU2 87791                 |
|-----------------------------|-------|---------------------------|
|                             |       |                           |
| ★ (January 20 m) 2 m (10 m) |       |                           |
| <u>チェック</u><br>対応           | 宛先    | ЦŃ                        |
| 日 / 先日はありかとうごさいました          | 輪島医師  | 2012/10/02(火)<br>12:04 重新 |
|                             |       |                           |
|                             |       |                           |
|                             |       |                           |
|                             |       |                           |
|                             |       |                           |
|                             |       |                           |
|                             |       |                           |
|                             |       |                           |
|                             |       |                           |
|                             |       |                           |
|                             |       |                           |
|                             | 10.18 | BARGERSTEL UN SOLDANS     |
|                             |       |                           |

# 8.4 送信済み

- ① 画面上部 [送信済み] をクリックします。
- ② 送信済みのメールが一覧で表示されます。該当のメールをクリックすると内容が表示されます。
- ③ 送信済みメールを削除するときには、一覧画面内行左端のチェックボックスにチェックを入れ、 画面左上 [メール削除] をクリックします。

| <b>能登北部地域医療法律システム</b> 国A病院 能登島子                                                                                                    |              | ALZ 07795                     |
|----------------------------------------------------------------------------------------------------|--------------|-------------------------------|
| 2 1 HOLE 2 1 HOLE 2 |              |                               |
|                                                                                                    |              |                               |
|                                                                                                    | Testa-       |                               |
| 118 H18                                                                                                    | 究先           | 日日<br>2012/10/02(水)           |
| 先日はありかとくごさいました。                                                                                                    | 輪島医師         | 12:04 直前                      |
|                                                                                                    |              |                               |
|                                                                                                    |              |                               |
|                                                                                                    |              |                               |
|                                                                                                    |              |                               |
|                                                                                                    |              |                               |
|                                                                                                    |              |                               |
|                                                                                                    |              |                               |
|                                                                                                    |              |                               |
|                                                                                                    |              |                               |
|                                                                                                    |              |                               |
|                                                                                                    |              |                               |
|                                                                                                    |              |                               |
|                                                                                                    |              |                               |
|                                                                                                    | <b>经主</b> 北部 | 各城王原連視システム Ver 621.0(preview) |

# 9. 症例リマインダー

地域連携システム内での患者の症例についての質問→回答形式の相互アドバイス機能です。

## 9.1 症例リマインダー一覧

- ① メイン画面 [症例リマインダー] をクリックします。
- ② ページごと症例リマインダー一覧が表示されます。下部のページ番号をクリックすると対象ペ ージのものが表示されます。
- ③ 該当のタイトルをクリックすると、対象の質問・回答の画面が表示されます。
- ④ 検索キーワードに検索したい文字を入力し [全文検索] をクリックで、

対象文字を含む症例リマインダー一覧が表示されます。

| 能登北部地域医療連携システム     日輪島病院     韓島目     ・・・・・・・・・・・・・・・・・・・・・・・・・・・・・・・・・ | AN7 102721                                                                                                    |       |
|------------------------------------------------------------------------|----------------------------------------------------------------------------------------------------|-------|
|                                                                        |                                                                                                    |       |
|                                                                        | おした   154 日本 日本 日本 日本 日本 日本 日本 日本 日本 日本 日本 日本 日本                                                                                                    |       |
|                                                                        | <u>最新</u> 見マインター<br><u>短期-現に定ち</u>                                                                                                    | *必须項日 |
|                                                                        | <ul> <li>Q. イアルコンザだが設立っていますがいまつから力力がありますか?</li> <li>Sife: a 2008 PADA ついかかい 10 #44</li> <li>インフルエンゲが油下っていますがい、予約方法がありますか? 祝えてくてき、</li> <li>A</li> </ul> | 描述于文  |
|                                                                        | 805 1. 1200 E.X. BYE N. 2012/80/1114/24<br>2012/01-1117                                                                                                 | 田石ナム  |
|                                                                        | を苦する <sup>4</sup> は大义は1000文字辺内)公開されますので個人を特定するような情報は含さ込まないでください。                                                                                        | ×     |
|                                                                        | 1596.                                                                                                    | ¥     |

### 9.2 新しく質問をする

- ① 症例リマインダー画面上部「新しく質問をする」をクリックします。
- ② タイトル・質問内容を入力します。
- ③ [投稿]をクリックします。

| <b>能登北部地域医療連携システム</b> 国輪島病院 輪島医師                                                                                                    | <u>^%7</u> ログアウト               |
|----------------------------------------------------------------------------------------------------|--------------------------------|
| HOME   患者情報参照・編集   接続間連携   セキュアメール   <u>症例リマインダー</u>   個人設定                                                                                                    |                                |
| 定朝ノマインダー~質問の作成                                                                                                    | ■ //(क) क B                    |
|                                                                                                    | CORPE                          |
|                                                                                                    |                                |
| タイトルへ(10)(2字(3))():<br> 第二)(5)(赤奈法                                                                                                    |                                |
| 類問う資素(1000文字目が)):公開されますので個人を特定するような情報は書き込まれいでください。                                                                                                    | あと 94 文字                       |
| Note スタンジョン さみ てんみ パー<br>あわせて増減もとにいす。<br>探か思い治療方法検索りますでしょうか??!                                                                                                    |                                |
| Consection and a set of a set of the set of the set of |                                |
|                                                                                                    |                                |
|                                                                                                    | ~                              |
|                                                                                                    |                                |
|                                                                                                    |                                |
|                                                                                                    |                                |
|                                                                                                    |                                |
|                                                                                                    |                                |
|                                                                                                    |                                |
|                                                                                                    |                                |
| 88                                                                                                    | 含物域医療連携システム New 6210(remained) |
|                                                                                                    |                                |

### 9.3 回答する

- ①「質問一覧」より対象の質問をクリックします。
- ② 「A.」の下「回答する」欄に回答内容を入力します。
- ③ [投稿]をクリックします。

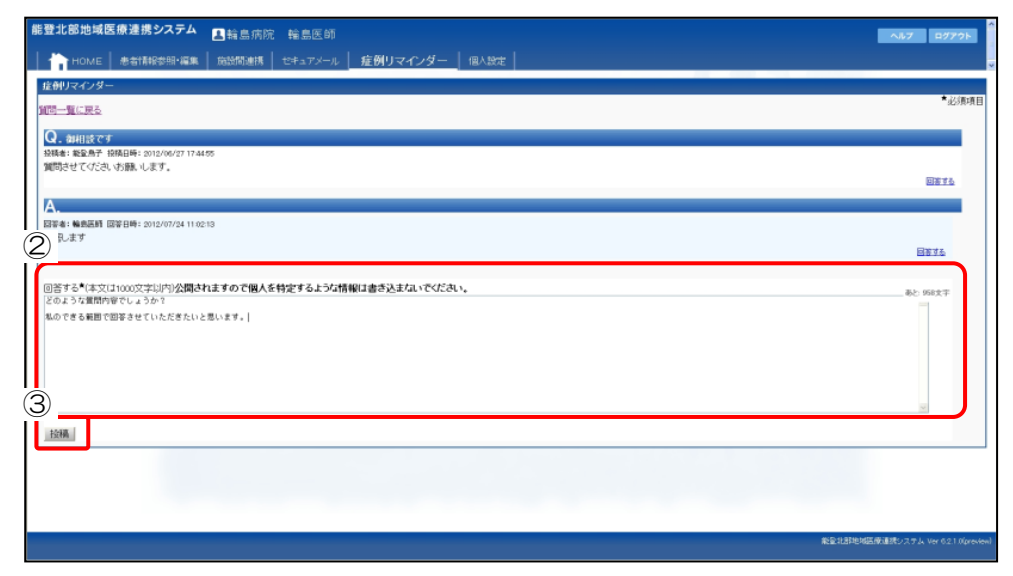

# 10. 個人設定

利用者個人(ログインID)の設定値(パスワード変更/表示方法等)を設定します。

## 10.1 個別設定メニュー

メイン画面上部 [個別設定]をクリックします。メニュー「パスワードの変更」「個別設定」が表示されます。※パスワード変更については使用しません。

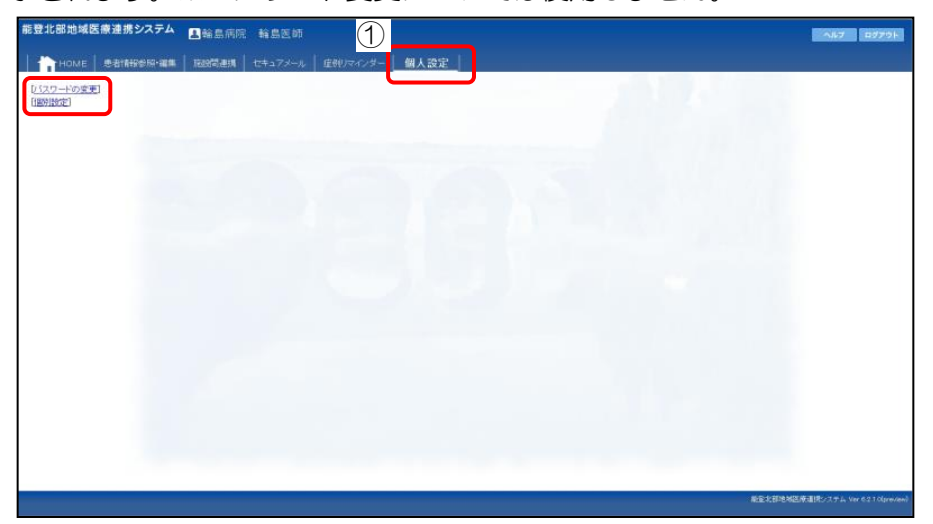

#### 10.2 個別設定: HOME設定

- ① 個別設定メニュー「個別設定」をクリックします。
- ② 事務局からのお知らせの表示範囲(過去日数)を指定します。
- ③ [設定を保存する]をクリックします。

|   | 能登北部地域医療運              | 副携システム 【      | - 輪島病院 輪島医        |                      |   | ヘルフ ロダアウト                        |
|---|------------------------|---------------|-------------------|----------------------|---|----------------------------------|
|   |                        | 1A19019-00.00 | 181951011   ±+17> | ール   症例リマインダー   個人設定 | T |                                  |
|   | レイスワードの変更]<br>[1881時定] | HOME設定        | (2)               |                      |   |                                  |
|   | [HOME]<br>患者情報参照·編集    | TOPページ表示      | 事務局からのお知った        | 過去 1 💌 日までを一覧表示する    |   |                                  |
|   | (患者検索画面)<br>(ディリービュー)  |               | +E972             | 3 過去 1 9 日までを一覧表示する  |   |                                  |
| 3 | ( description of a     |               |                   |                      |   |                                  |
|   | IEE294开76              |               |                   |                      |   |                                  |
|   |                        |               |                   |                      |   |                                  |
|   |                        |               |                   |                      |   |                                  |
|   |                        |               |                   |                      |   |                                  |
|   |                        |               |                   |                      |   |                                  |
|   |                        |               |                   |                      |   |                                  |
|   |                        |               |                   |                      |   |                                  |
|   |                        |               |                   |                      |   |                                  |
|   |                        |               |                   |                      |   |                                  |
|   |                        |               |                   |                      |   |                                  |
|   |                        |               |                   |                      |   | 最高計算地構造券重用システム Ver 6210(preview) |

#### 10.3 個別設定:患者検索画面

- ① 「個別設定」画面内「患者検索画面」をクリックします。
- ② 設定については、以下の通りです。

【検索動作】

- 「初回検索」画面を開いた時に合わせて患者履歴を検索する場合はチェックを入れる
- ・「検索範囲初期値」プルダウンより初期値を選択
- ・「ページ辺り表示件数初期値」プルダウンより初期値を選択
- ・「ソート順初期値」 プルダウンより初期値を選択

【検索時の動作】

- ・「最初に検索する範囲」 自施設のみ/全ての施設、から選択
  - ・「同時に取得する患者履歴情報の日数」プルダウンより初期値を選択
- ③ [設定を保存する]をクリックします。

| ワードの変更         | 患者検索面面                       |  |
|----------------|------------------------------|--|
| (BOE)          | 根本動作                         |  |
| 「「新安学校の·調集     | 初回検索 回画面を聞いたときに合わせて患者環壁を検索する |  |
| <b>新秋宗画面</b> ] | 和公司和EE目前2月前前 · 過去:### · ·    |  |
| 19-Ea-1        | ページ辺り表示体数 5件 第               |  |
|                | 2/                           |  |
| 日初年存する         | 検索時の動作                       |  |
|                | 最初に検索する範囲                    |  |
|                | 同時に取得する患者腹腔情報の日数 過去14月 ×     |  |
|                |                              |  |
|                |                              |  |
|                |                              |  |
|                | I want to be the             |  |
|                | and the second               |  |
|                |                              |  |
|                |                              |  |
|                |                              |  |
|                |                              |  |
|                |                              |  |
|                |                              |  |
|                |                              |  |
|                |                              |  |

#### 10.4 個別設定:デイリービュー

- ① 「個別設定」画面内「デイリービュー」をクリックします。
- ② 設定については、以下の通りです。

【全般】

- ・「日付指定時の動作」開始日にする/指定日を中心/終了日にする、より選択
  - 「日付指定時のオフセット日数」プルダウンより初期値を選択
  - 「最初に表示するスタイル(デイリービュー)」プルダウンより初期値を選択
  - ・「処方歴初回検索範囲」 プルダウンより初期値を選択
  - ・「検査歴初回検索範囲」プルダウンより初期値を選択

【デイリービュー】

・「タイムライン表示での初期グループ」プルダウンより初期値を選択

・「カレンダー和歴表示(10月)」神無月/神有月、より選択

【検査表示(グラフ)の規定値】

・「グラフ化する範囲」検索範囲を開始日・終了日を範囲にする/結果の最大日・最小日を範囲する、 より選択

・「グラフ内容の設定」グラフに検査値を表示する、他施設も併せて表示する場合はチェックを入れる ③ [設定を保存する]をクリックします。

| 能登北部地域医療這                                    | <b>連携システム</b> ■輪島病院       | 輪島医師                                                                            |            | ^&7 B979F                           |
|----------------------------------------------|---------------------------|---------------------------------------------------------------------------------|------------|-------------------------------------|
| 🚹 номе   #1                                  | 11.19218-000   163518-014 | セキュアメール 住例 パインダー 個人設定                                                           |            |                                     |
| し(スワードの変更)<br>[(昭明)()を目                      | 患者情報表示(デイリービュー)           |                                                                                 |            |                                     |
| [HOME]<br>患者情報参照・編集<br>[患者検索画面]<br>[ディリービュー] | 日付指定時の動作                  | ○開始日にする ○指定日を中心 ○純了日にする ★40・ビュー・検査学・力力増などで、日付5番単的なした後命、その日付後のこの信頼<br>さする今後記します。 |            |                                     |
|                                              | 日付指定時のオフセット日数             | 指定した日付の110日分中央側へ移動                                                              |            |                                     |
| 【設定包集存する】                                    | 最初に表示するスタイル(ディリ<br>ービュー)  | ダムライン表示15月 💌                                                                    |            |                                     |
|                                              | 熱方歷初回検索範囲                 | 1+F -                                                                           |            |                                     |
|                                              | 検査原初回検索範囲                 | 158 9                                                                           |            |                                     |
|                                              | 949-61-                   |                                                                                 |            |                                     |
|                                              |                           | カレンダ和田表示(10月) 〇神無月 〇神毎月                                                         |            |                                     |
|                                              | グラフ化する範囲 〇根               | ○ 秋宗範囲を開始日 - 終了日を範囲にする。<br>◎ 結果の最大日 - 最小日を範囲にする。                                |            |                                     |
|                                              | グラフ内容の設定 回グ               | ラフに検査値を表示する 口他施設も合わせて表示する                                                       |            |                                     |
| 1                                            |                           |                                                                                 | 82-114-152 | ###\$2,751.500 601.0000.0001        |
|                                              |                           |                                                                                 | WE THE WEN | (\$1957 A 7 III YAR 6 2 1 Ugraviaw) |